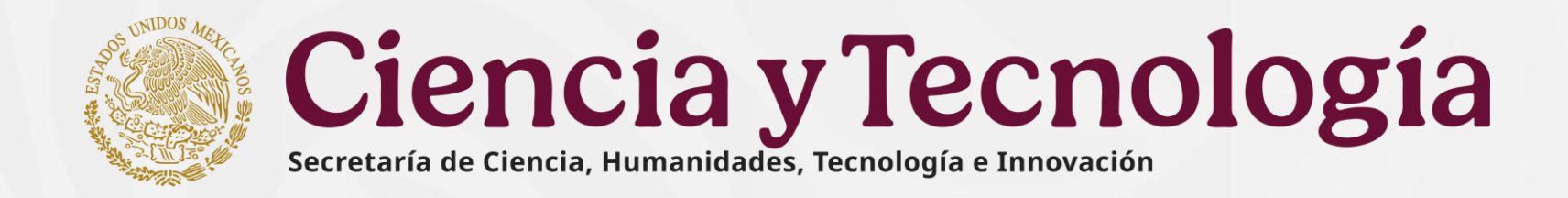

# Guía para la captura de propuestas de la Convocatoria Ecos Nord2025

# **Subsecretaría de Ciencia y Humanidades** Dirección de Infraestructura y Colaboración Científica y Humanística

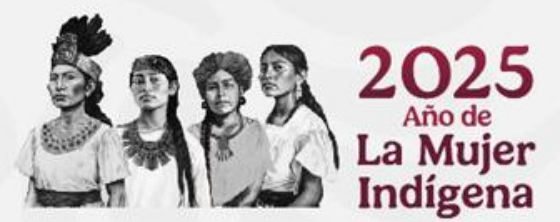

Marzo 2025

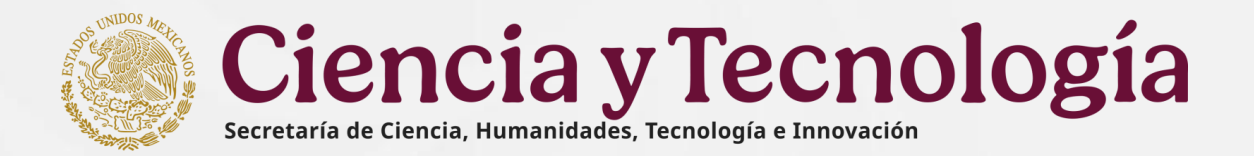

## **1.** Consideraciones

El presente documento tiene la finalidad de guiar el proceso de Registro de la propuesta

•••

•••

•

•••

•

•

•

•

•

Antes de comenzar a capturar la propuesta, es muy importante que verifique que cuenta con la información que se indica en todos los campos y tener a su alcance los siguientes datos:

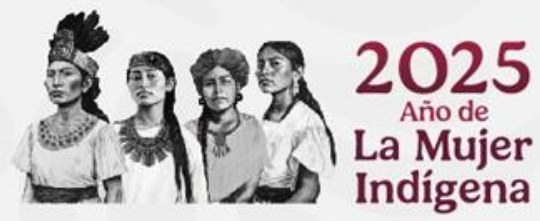

- CVU actualizado en el sistema Rizoma
  - Datos generales de la institución
- Datos de la propuesta
- CVU del Representante Legal en el sistema Rizoma
- CVU de investigadores participantes en el sistema Rizoma
- CVU de los evaluadores propuestos en el sistema Rizoma
- Plan de trabajo a detalle
- Desglose financiero
- Protocolo de investigación

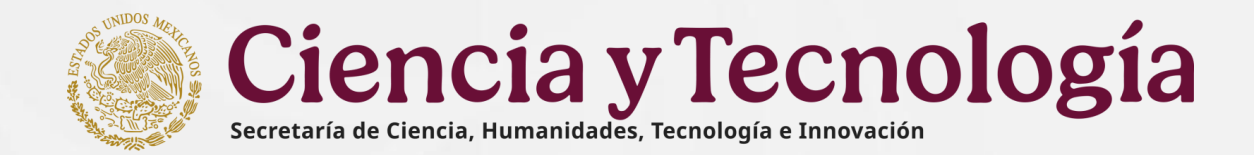

## 2. Requerimientos informáticos

- Equipo de cómputo
- Navegadores recomendados (Safari, Google Chrome, Microsoft Edge, Opera, Firefox)
- Conexión a internet
- Cuenta de usuario de Rizoma

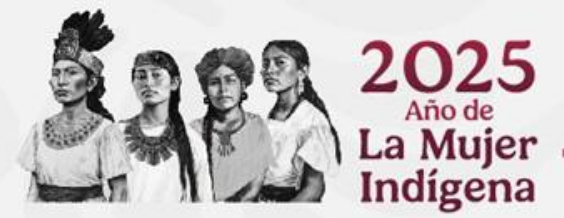

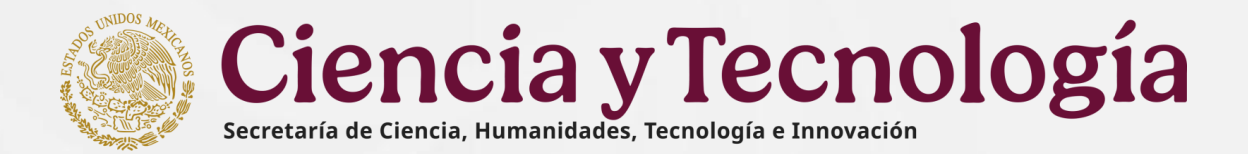

## 3. Ingreso y Acceso al Sistema

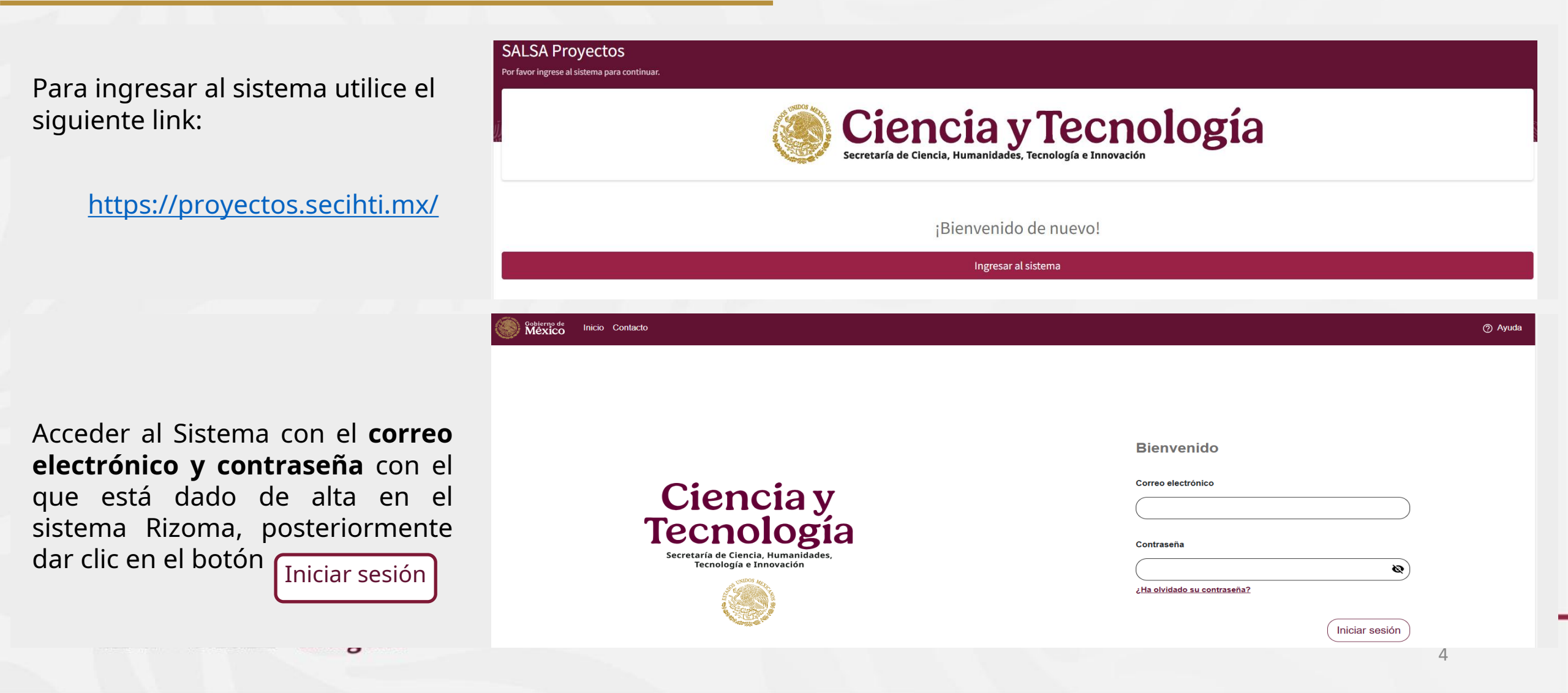

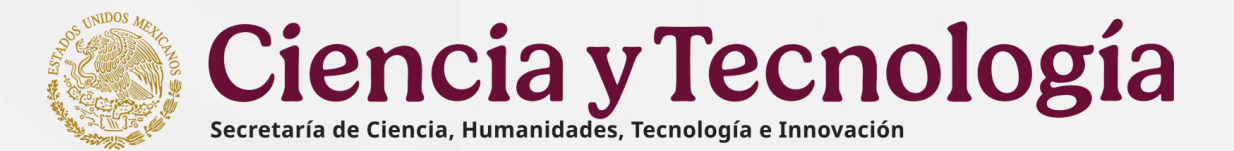

## 4. Recuperación de contraseña

Gobierno de Inicio Contacto

Si por alguna razón olvidó su contraseña, dirigirse al link

### ¿Ha olvidado su contraseña?

El cuál le mandará un correo para recuperarla y así poder ingresar al sistema.

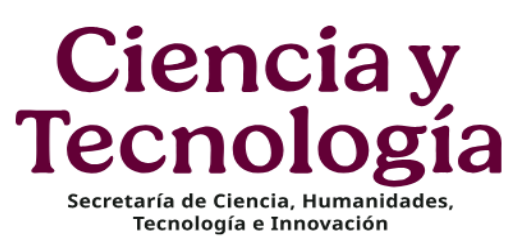

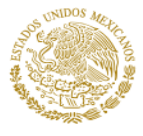

Bienvenido Correo electrónico Contraseña ¿Ha olvidado su contraseña?

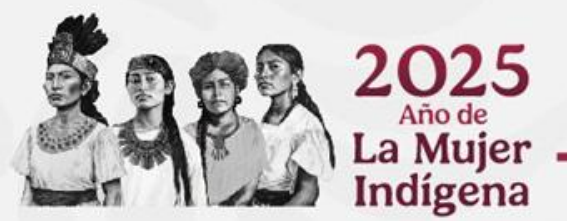

Ø

Iniciar sesión

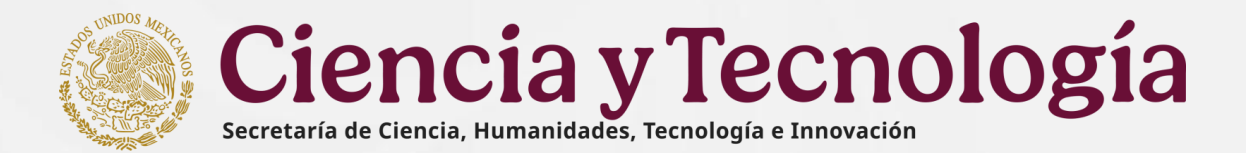

## 5. Inicio de la propuesta o solicitud

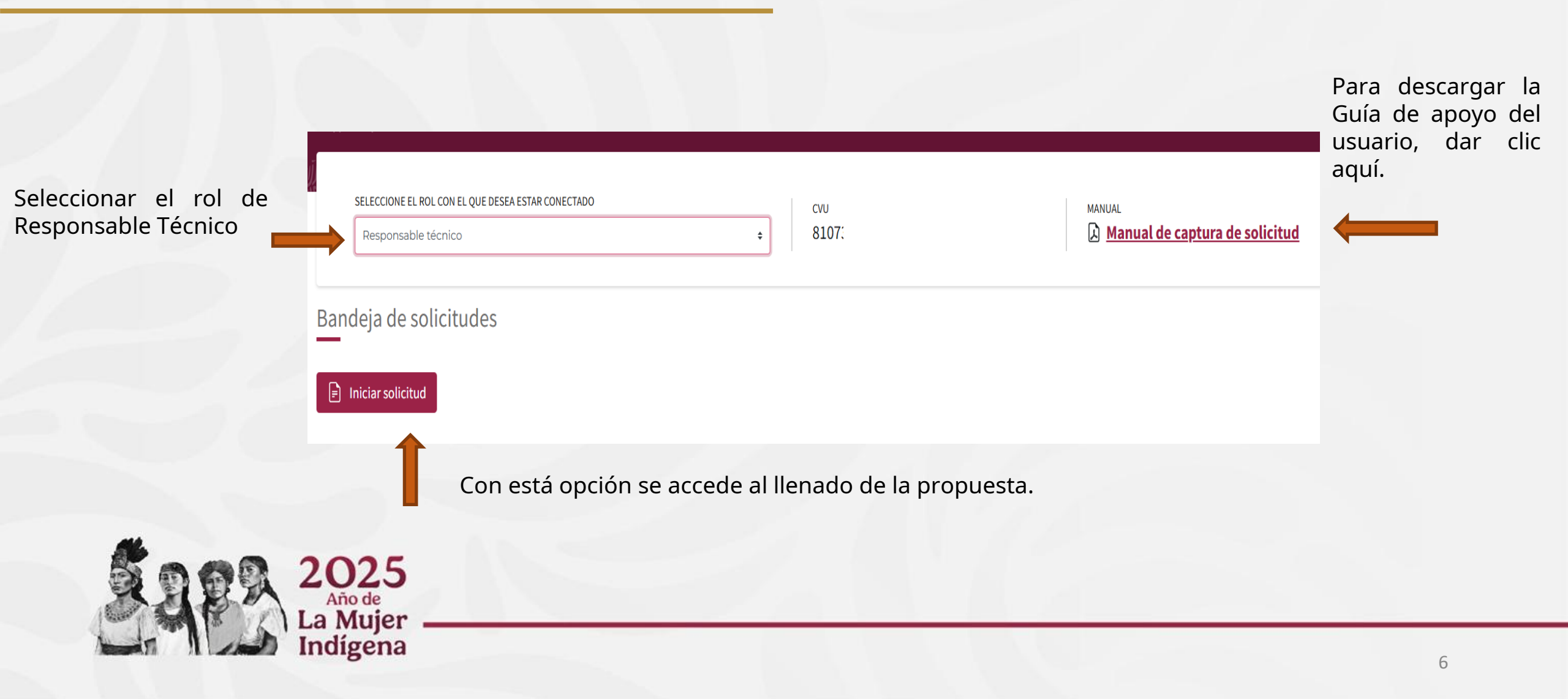

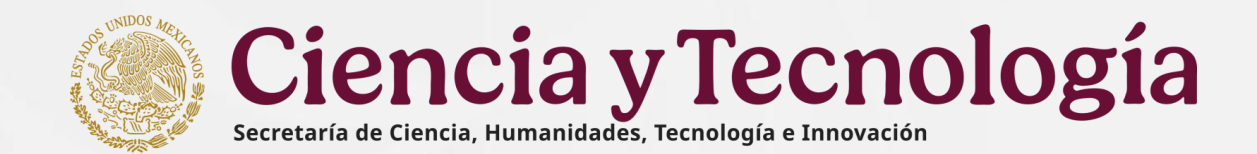

## 6. Selección de convocatoria

El sistema muestra un menú donde se reflejan las Convocatorias disponibles.

Para esta Convocatoria elegir "Ecos Nord 2025"

Para confirmar la selección, presionar el botón Aceptar

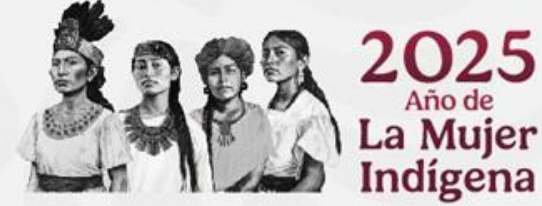

| ō          | SALSA Proyector                           | 5 ×                                        | +          |                          |                          |                                                           |                                                                                                    |                                       | ~                               | - 0     | ×     |
|------------|-------------------------------------------|--------------------------------------------|------------|--------------------------|--------------------------|-----------------------------------------------------------|----------------------------------------------------------------------------------------------------|---------------------------------------|---------------------------------|---------|-------|
| ←          | → C                                       | 0                                          | A ē≏ ht    | tps://qa-proyec          | tos.snic. <b>seciht</b>  | i.mx                                                      |                                                                                                    | ☆                                     | ତ                               | ) 🗈 ź   | 5 ≡   |
| YA<br>vazç | RELI<br>JUEZ BARRAGA<br>SELECCIC<br>Respo | IN<br>DNE EL ROL CON EI<br>Insable técnico | L QUE DESE | Por<br>E<br>E<br>A ESTAR | Seleccio<br>favor selecc | onar convocatoria<br>ione la convocatoria en la<br>2 2025 | a x<br>que desea participar con su proyecto<br>Cancelar Aceptar                                    | Inicio<br>Su sesión s<br>de solicitud | Contacto     e cerrará en 28 mi | L Cuer  | nta - |
| Ba         | ndeja c                                   | de solicitu                                | udes       |                          |                          |                                                           |                                                                                                    |                                       |                                 |         |       |
| Nú         | úmero                                     | Convocatoria                               |            | Modalidad                | CVU                      | Solicitante /<br>Responsable técnico                      | Título                                                                                             | PEO                                   | Estado                          | Accione | s     |
|            | 6                                         | CIORGANISMOS-2                             | 025        | N/A                      | 739302                   | XXX YARELI XXXXXX<br>XXXXXXXXX<br>XXXXXXXXXXXXXXXXXXXX    | Apoyo para llevar a cabo las actividades de la Sociedad Mexicana de Física en el Período 2021-2024 | Solicitud                             | Creada                          | R S     |       |
|            |                                           |                                            |            |                          |                          | Gobierno de<br>México                                     | © 2025 SECIHTI Contacto / Asistencia técnica<br>Derechos reservados en trámite                     |                                       |                                 |         |       |

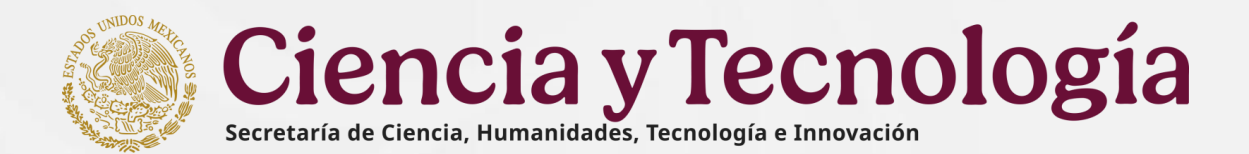

## 7. Datos generales

En la primer pantalla del sistema capturar los Datos Generales de la propuesta. \*

- Se muestra un menú del lado izquierdo, con las secciones que forman parte de la propuesta. Esta sección tiene diferentes tipos de campos, algunos son texto libre y otros de selección de datos.
- > Todos los datos de esta sección son obligatorios para generar el número (Clave) de propuesta y poder continuar con la captura de las siguientes secciones.
- Titulo de la propuesta
- Demandas: Áreas del conocimiento que aparecen en la Convocatoria. Obligatorio seleccionar al menos una

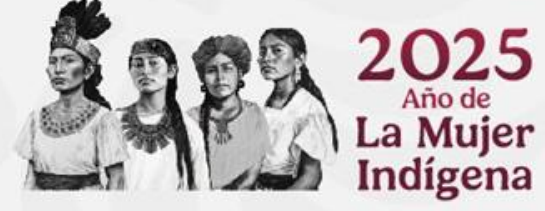

| ō    | SALSA Proyectos     | ×  | +                                                                                                    |                      | ~         | -    | ٥  |
|------|---------------------|----|----------------------------------------------------------------------------------------------------|----------------------|-----------|------|----|
| ÷    | → C (               | 0  | පී https://qa-proyectos.snic. <b>secihtimx</b> /solicitudes/nueva                                                                                                    | ŝ                    |           | ♡ @  | பி |
| ECOS | Convocatorias 🐏 🗙   | ſ  | Nueva solicitud                                                                                                    |                      |           |      |    |
| USU/ | RIO                 | ŀ  | Por favor, ingresa los datos que se solicitan. Todos los datos son obligatorios.                                                                                                    |                      |           |      |    |
| YARE | LI VAZQUEZ BARRAGAN | ſ  |                                                                                                    |                      |           |      |    |
| Y    | CVU 739302          |    | Titulo Titulo de la propuesta.                                                                                                    |                      |           |      |    |
| PRIN | CIPAL               |    | 1                                                                                                    |                      |           |      | 0  |
| ŧ    | Inicio              |    |                                                                                                    |                      |           |      |    |
| REGI | STRO DE SOLICITUD   |    |                                                                                                    |                      |           |      | // |
| F    | Datos generales     |    | Caracteres restantes 250<br>Demandas del proyecto                                                                                                    |                      |           |      |    |
| #    | Datos del proyecto  |    | Seleccione las demandas que apliquen a su solicitud                                                                                                    |                      |           |      |    |
| •    | Beneficiario        |    | Demanda 1<br>1. Salud y acciones contra las enfermedades emergentes: prevención, diagnóstico y tratamiento.                                                                                                    |                      |           |      |    |
| **   | Participantes       |    | Demanda 2                                                                                                    |                      |           |      |    |
| ≔    | Plan de trabajo     |    | 2. Soberania alimentaria, incluyendo la producción agroecológica de alimentos nutritivos, suficientes y de calidad.     Demanda 3                                                                                                    |                      |           |      |    |
| հ    | Desglose financiero |    | 3. Prestauración, restauración, protección y mejoramiento del ambiente, considerando el acceso, disposición y saneamiento de agua, las estrategias para la preservación de la biodiversidad, las acciones contra agentes tóxi restauración de los ecosistemas. | icos y procesos cont | aminantes | y la |    |
| ١    | Evaluadores         |    | Demanda 4                                                                                                    |                      |           |      |    |
| 0    | Documentos          |    | <ul> <li>- s. cierge y cannov cannacco, incluyenso la variscioni ellegetica y las ellergias renovables.</li> <li>Demanda 5</li> </ul>                                                                                                    |                      |           |      |    |
| 4010 | IONALES             |    | 5. Riesgos sísmicos, ecosistemas marinos y costeros, oceanografía, ciencias de la tierra y del universo.                                                                                                    |                      |           |      |    |
| ADIC | IONALES             |    | Demanda 6     Gudejarzión Erenologías de la información y de la comunicación. Inteligencia artificial, bie data y nanotecnologías.                                                                                                    |                      |           |      |    |
| DESC | ARGAS               |    | Demanda 7                                                                                                    |                      |           |      |    |
|      |                     | \$ | 7. Gobernabilidad, acciones contra las violencias y las desigualdades, viviendas y ciudades sostenibles, educación.                                                                                                    |                      |           |      |    |
|      |                     |    | Demanda 8     S. Cultura y memoria colectiva, patrimonio, migraciones, diversidad, derecho y justicia social.                                                                                                    |                      |           |      |    |
|      |                     |    | ▲ Debe seleccionar al menos una opción                                                                                                    |                      |           |      |    |
|      |                     |    |                                                                                                    |                      |           |      |    |

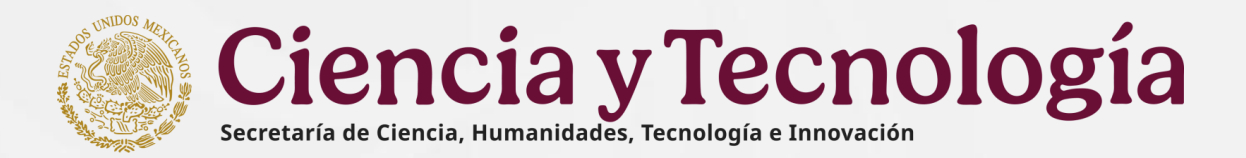

## 7. Datos generales

 Capturar el Resumen ejecutivo, área del conocimiento, palabras clave, objetivo general y objetivos específicos sin rebasar el número de caracteres permitidos.

Capturar de las **Áreas del conocimiento**, seleccionando el campo del conocimiento al que pertenece su propuesta.

| Ag    | Agregar área del conocimiento                                       |  |  |  |  |  |  |
|-------|---------------------------------------------------------------------|--|--|--|--|--|--|
|       | Área                                                                |  |  |  |  |  |  |
|       | Seleccione una opción 🔶                                             |  |  |  |  |  |  |
|       | Seleccione una opción                                               |  |  |  |  |  |  |
|       | Físico-Matemáticas y Ciencias de la Tierra                          |  |  |  |  |  |  |
|       | Biología y Química                                                  |  |  |  |  |  |  |
|       | Medicina y Ciencias de la Salud                                     |  |  |  |  |  |  |
|       | Ciencias de la Conducta y la Educación                              |  |  |  |  |  |  |
|       | Humanidades                                                         |  |  |  |  |  |  |
|       | Ciencias Sociales                                                   |  |  |  |  |  |  |
|       | Ciencias de Agricultura, Agropecuarias, Forestales y de Ecosistemas |  |  |  |  |  |  |
|       | Ingenierías y Desarrollo Tecnológico                                |  |  |  |  |  |  |
| racte | Interdisciplinaria                                                  |  |  |  |  |  |  |

En caso de ser multidisciplinaria, seleccionar la casilla **SI** para agregar diferentes áreas del conocimiento.

| ¿Multidisciplinaria? Sí 🗹 |       |            |          |  |  |  |
|---------------------------|-------|------------|----------|--|--|--|
| Área                      | Campo | Disciplina | Subdisci |  |  |  |
|                           |       |            |          |  |  |  |
|                           |       |            |          |  |  |  |
|                           |       |            |          |  |  |  |

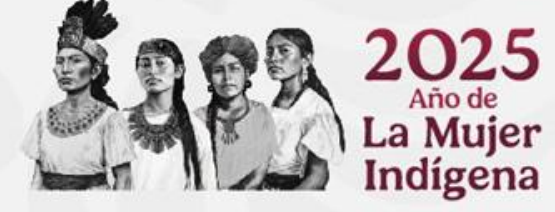

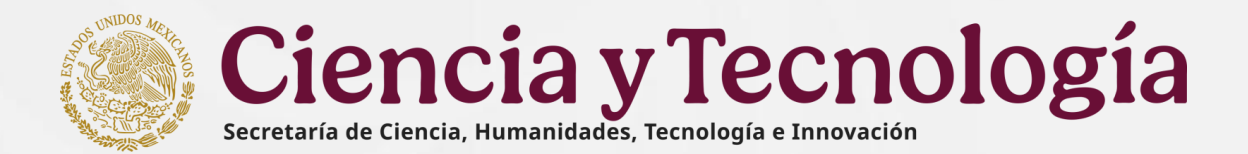

## 7. Datos generales

- Para la captura de las Palabras clave, agregar las palabras que se asocien concretamente con el propuesta. Deberá capturar al menos
- ✤ 2 palabras clave.

\*\*

\*\*

|                                                                                                    | Palabras clave                                                                                                    |          |   |  |  |  |
|----------------------------------------------------------------------------------------------------|----------------------------------------------------------------------------------------------------|----------|---|--|--|--|
|                                                                                                    | Señalar las palabras que se asocien concretamente con el proyecto. Mínimo 3 palabras clave                                                                        |          |   |  |  |  |
|                                                                                                    | Tecnología                                                                                                    | Agregar  | 0 |  |  |  |
|                                                                                                    | ▲ Este campo es obligatorio                                                                                                    |          |   |  |  |  |
| Capturar una palabra y seleccionar el botón Agregar para su registro. Repetir este proceso para agregar más palabra |                                                                                                    |          |   |  |  |  |
| Capturar el <b>O</b>                                                                                                | <b>Objetivo General</b> sin rebasar el número de caracteres permitidos.                                                                                           |          |   |  |  |  |
| Capturar los<br>permitidos.                                                                                         | s <b>Objetivos específicos,</b> dando clic en el botón Agregar objetivo<br>específico sin rebasar el número de ca                                                 | racteres |   |  |  |  |
| Objetivos específi                                                                                                  | íficos                                                                                                    |          |   |  |  |  |
| Presentar de form<br>del proyecto.                                                                                  | ma clara y concisa los objetivos específicos de su proyecto, especificando los pasos concretos para alcanzar el objetivo general alineados con las metas y etapas |          |   |  |  |  |
| Agregar objet                                                                                                    | etivo específico                                                                                                    |          |   |  |  |  |
| Número                                                                                                    | Descripción Acciones                                                                                                    |          |   |  |  |  |
|                                                                                                    | No hay objetivos                                                                                                    |          |   |  |  |  |

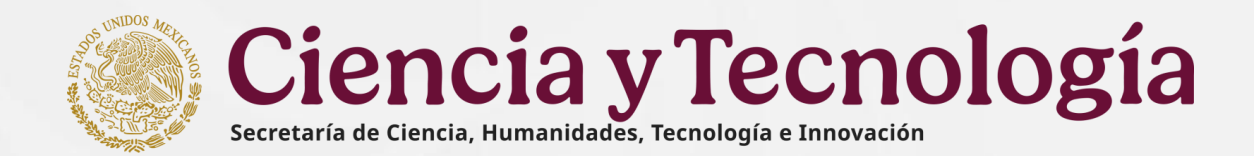

Se muestra mensaje de confirmación

## 7. Datos generales

Para concluir la captura de los Datos generales, dar clic al botón

Este botón se habilitará sólo si se han completado todos los campos requeridos. Y se generará el numero (Clave) de la propuesta.

Considerar que en el proceso de llenado, al cumplirse el tiempo de 30 minutos sin guardar o capturar, el sistema se desconecta. Por lo que se sugiere estar guardando continuamente.

de que se creó la solicitud OK Convocatorias 🗸 🗙 Se creó nueva solicitud con clave Demo-2025-A-12 CONVOCATORIA DEMO 2025 Modalidad Alfa Datos generales USUARIO MOISES Solicitud 12 М Título CVU 1219 Título del proyecto Clave Demo-2025-A-12 Lorem ipsum dolor sit amet. 33 aliquid officiis qui totam inventore qui quod officia aut asperiores provident sed quia voluptas! Est voluptas esse et rerum laboriosam eos

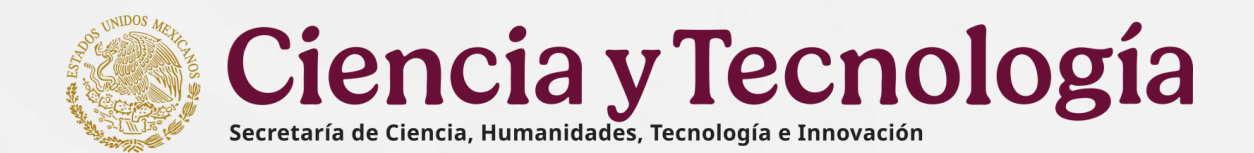

## 8. Datos del Proyecto

En esta sección capturar los Datos del proyecto, algunos son de texto libre. Descripción, Antecedentes del problema a resolver, Justificación y Pertinencia, Metas, Metodología, Resultados esperados, Entregables comprometidos.

#### Datos de texto libre

Nota: Los campos de texto libre están delimitados por un número máximo de caracteres.

| JAN CARLOS CECILIANO MORALES | Pates del annuale                                                                                                    |
|------------------------------|----------------------------------------------------------------------------------------------------|
| Solicitud 2                  | Datos del proyecto                                                                                                    |
| CVU 913502                   |                                                                                                    |
| lave CIEVENTOS-2025-2        | Modallado de apoyo o categoria                                                                                                    |
|                              | Proyectos de cooperacion internacional                                                                                                    |
| RINCIPAL                     |                                                                                                    |
| Inicio                       | Descripción                                                                                                    |
| EGISTRO DE SOLICITUD         | Detalle de la propuesta señalando entre otros, nombre y características del evento, países e instituciones involucradas, sede (con su respectiva justificación), y otros                                                                                            |
|                              | Eventos académicos para fortalecer la colaboración científica y humanística internacional 2025 Eventos académicos para fortalecer la colabora                                                                                                    |
| ] Datos generales            | la colaboración científica y humanística internacional 2025Eventos académicos para fortalecer la colaboración científica y humanística interna                                                                                                    |
| Datos del proyecto           | humanistica internacional 2025Eventos acadêmicos para fortalecer la colaboración científica y humanistica internacional 2025                                                                                                    |
| Beneficiario                 | Caracteres restantes 3436                                                                                                    |
| Participantes                | Antecedentes                                                                                                    |
| ∃ Plan de trabajo            | Describir las circunstancias que llevan a proponer el evento detallando cualquier hecho o actividad que antecedan al mismo.                                                                                                    |
| Desglose financiero          | Eventos académicos para fortalecer la colaboración científica y humanística internacional 2025Eventos académicos para fortalecer la colabora                                                                                                    |
| Evaluadores                  | la colaboración científica y humanistica internacional 2025Eventos académicos para fortalecer la colaboración científica y humanistica interna<br>humanística internacional 2025Eventos para fortalecer la colaboración científica y humanística internacional 2025 |
|                              |                                                                                                    |
| j bocumentos                 | Caracteres restantes 1436                                                                                                    |
| 7 Envío de la solicitud      | Justificación y pertinencia                                                                                                    |
|                              |                                                                                                    |

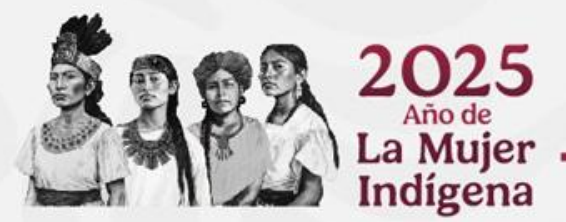

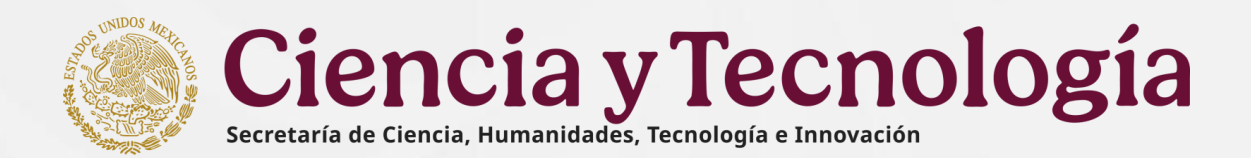

## 9. Beneficiario

 En esta sección aparecen datos del Beneficiario (quien tiene el Rol de Responsable Técnico); dar clic en Seleccionar Institución con el número de Reniecyt y completar los datos (Entidad Federativa y Municipio).

Con lo anterior se abre la opción para dar de alta al Representante Legal y Responsable Administrativo.

**Nota:** Es importante tener actualizada la información en el perfil único RIZOMA de los responsables.

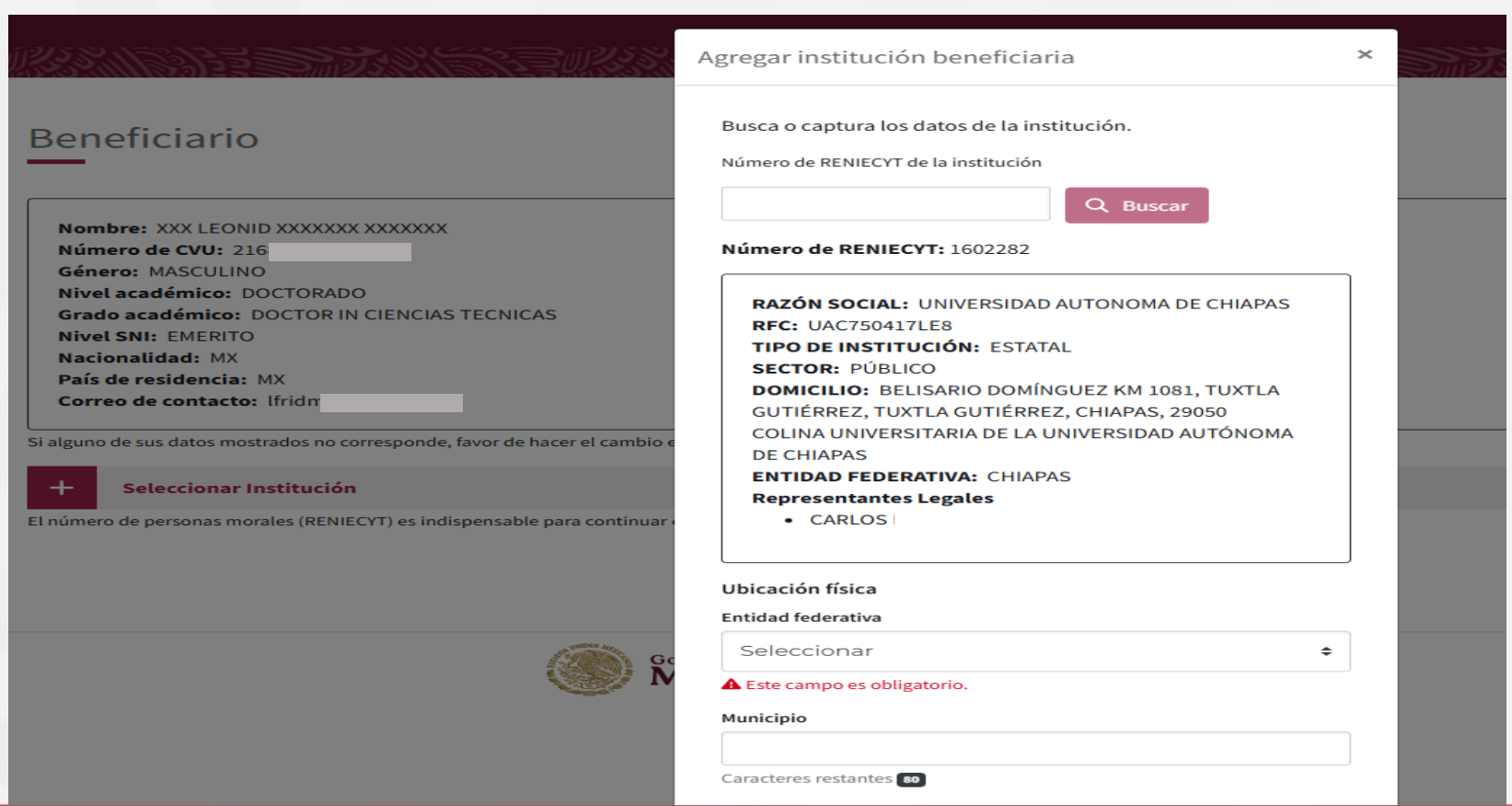

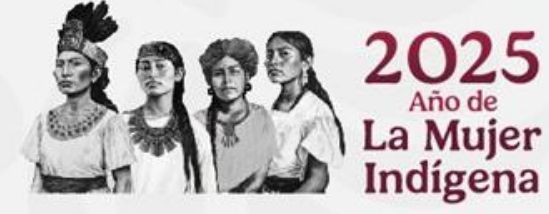

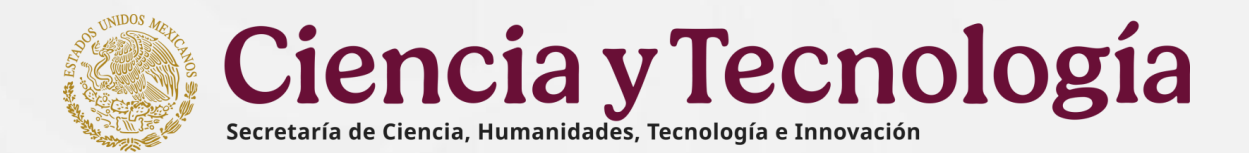

## 9. Beneficiario

| Elı | número de person                    | as morales (RENI                          | ECYT) es indis                  | spensable para continuar el                | proceso. Si aún no lo tien  | e, solicite esta informaci | ón a su institucio                            | ón. <u>Registro</u>                    |                                      |                                              |                         |
|-----|-------------------------------------|-------------------------------------------|---------------------------------|--------------------------------------------|-----------------------------|----------------------------|-----------------------------------------------|----------------------------------------|--------------------------------------|----------------------------------------------|-------------------------|
|     | Beneficiario (1<br>PANAMERICANA Y P | 1702485) EL COLEGIO<br>ERIFÉRICO SUR, SAN | O DE LA FRONT<br>I CRISTÓBAL DI | TERA SUR<br>E LAS CASAS, SAN CRISTÓBAL D   | E LAS CASAS, CHIAPAS, 29290 | ),                         |                                               |                                        | Ð                                    |                                              |                         |
|     | Responsables de                     | la solicitud                              |                                 |                                            |                             |                            |                                               |                                        |                                      |                                              |                         |
|     | # Rol                               |                                           | сул                             | Nombre                                     | Correo                      | Nivel<br>académico         | Nivel SNI                                     | Especialidad                           | Acciones                             | Para agreg<br>Representante                  | ar al<br><b>Legal</b> , |
|     | 1 Responsal                         | ble Técnico                               | 21682<br>↓                      | XXX LEONID XXXXXX<br>XXXXXXX               | lfridma                     | DOCTORADO                  | EMERITO                                       |                                        |                                      | dar clic en Seleo                            | cionar                  |
|     | Represent                           | ante Legal                                |                                 |                                            |                             |                            |                                               |                                        | Seleccionar                          |                                              |                         |
|     | Responsal<br>Administra             | ble<br>ativo                              |                                 |                                            |                             |                            |                                               |                                        | Seleccionar                          |                                              |                         |
|     |                                     |                                           |                                 |                                            |                             | S                          | eleccionar                                    | Representant                           | te Legal                             |                                              |                         |
|     |                                     |                                           | En el ca<br>automá              | aso del <b>Represe</b><br>ático el nombre. | <b>ntante legal</b> , a     | iparece en                 | Seleccione al<br>el convenio d<br>sea apoyada | l representante le<br>le asignación de | egal que será res<br>recursos en cas | sponsable de firmar<br>o de que su solicitud |                         |
|     |                                     | 0 6 9                                     | 20                              | 25                                         |                             |                            | ANTONIC                                       |                                        |                                      | \$                                           |                         |
|     | Č                                   |                                           | La M<br>Indí                    | <sup>o de</sup><br>Aujer<br>gena           |                             |                            |                                               |                                        |                                      | Cancelar Agregar                             |                         |

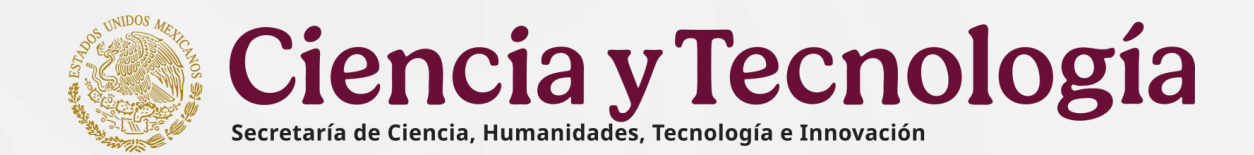

## 9. Beneficiario

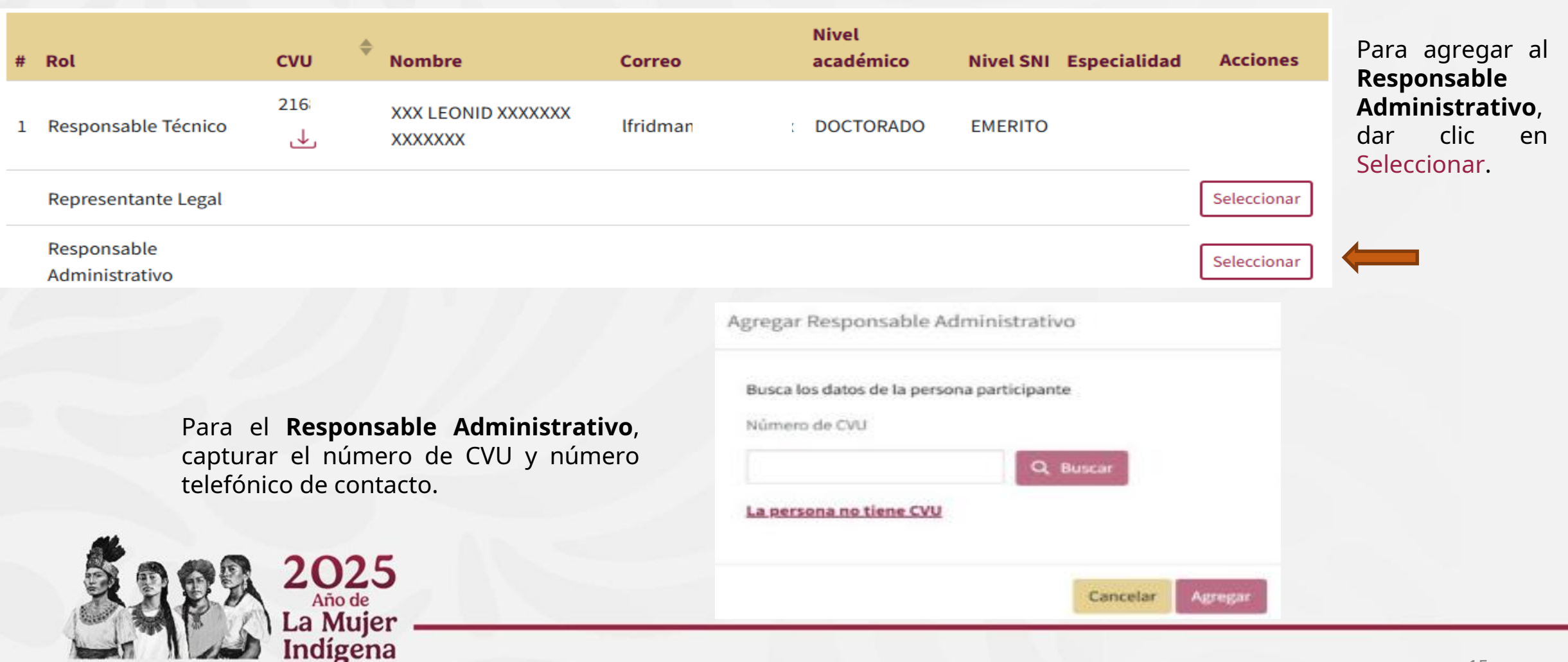

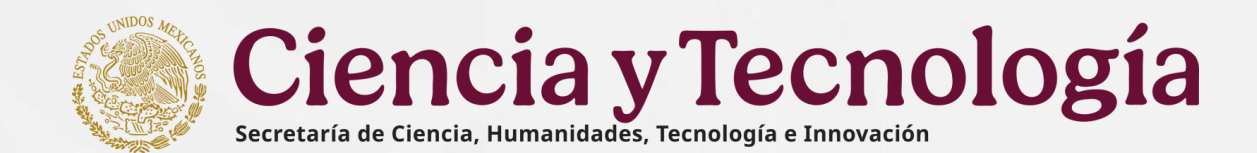

## **10. Participantes**

De acuerdo a los términos de referencia deberá ingresar los datos de una institución extranjera francesa(Seleccionar la institución no tiene perfil único).

| Convocatorias ×                                                  |                                                                                                    |                                                                                                    |               | a subserve and a | A Inicio 💮 C         | ontacto 😩 Cuenta - |
|------------------------------------------------------------------|----------------------------------------------------------------------------------------------------|----------------------------------------------------------------------------------------------------|---------------|------------------|----------------------|--------------------|
| ECO5 NORD 2025                                                   |                                                                                                    | Agregar Institución francesa                                                                                                    | *             |                  | Su seisión se corrar |                    |
| USUARIO<br>JUAN CARLOS CECILIANO MORALES<br>Solicitud 8          | Participantes                                                                                                    | Busca o captura los datos de la institución.<br>La institución está en el extranjero<br>Institución/Empresa                                                                                                    |               |                  |                      |                    |
| CVU 913502<br>Clave ECOSNORD-2025-8                              | Beneficiario (2004356) CENTRO DE INVESTIGACIONES Y ESTUDIOS SUPER<br>BENITO JUÁREZ, TLALPAN, CIUDAD DE MERICO, 14000, A UNA CUADA<br>Responsables de la solicitud | ABE<br>Caracteres restantes BE                                                                                                    |               |                  |                      |                    |
| PRINCIPAL                                                        | # Rol CVU                                                                                                    | Razón Social                                                                                                    |               | Nivel académico  | Nivel SNI            | Especialidad       |
| REGISTRO DE SOLICITUD                                            | 1 Responsable Administrativo 30266 ,                                                                                                    | Caracteres restantes 200                                                                                                    | sica.unam.mx  | DOCTORADO        | m                    |                    |
| Datos generales                                                  | 2 Representante Legal 12862 ,                                                                                                    | RFC RFC                                                                                                    | ciesas.edu.mx | DOCTORADO        | U.                   |                    |
| Datos del proyecto     Beneficiario                              | 3 Responsable Técnico 913502                                                                                                    | Le Caracteres restantes                                                                                                    | iom@gmail.com | LICENCIATURA     |                      |                    |
| 22 Participantes                                                 |                                                                                                    | Correo electrónico                                                                                                    |               |                  |                      |                    |
| <ul> <li>Plan de trabajo</li> <li>Desglose financiero</li> </ul> | Institución francesa<br>Instituciones de colaboración dentro del proyecto                                                                                         | Caracteres restantes 📾                                                                                                    |               |                  |                      | Agregar            |
| Evaluadores                                                      | # Rol CVU                                                                                                    |                                                                                                    | Nivel SNI     | Especialidad     |                      | Acciones           |
| Documentos                                                       | Estudiantes                                                                                                    | Caracteres restantes 55                                                                                                    |               |                  |                      |                    |
| Envio de la solicitud  ADICIONALES                               | Investigadores                                                                                                    | Calle                                                                                                    |               |                  |                      |                    |
| Carta Postulación<br>DESCARGAS                                   | Personas<br>Integrantes del grupo de trabójo                                                                                                    | Caracteres restantes 🕬                                                                                                    |               |                  |                      |                    |
| 🚁 Descargar Solicitud                                            | a d Rol d CVIII d Norma                                                                                                    | teres and the second second seco | Minut S       | NI Expecialidad  |                      | Acciones           |

 Una vez capturados los datos de la institución francesa conforme a la convocatoria, debe seleccionar el rol de participantes extranjeros (Investigadores y Estudiantes)

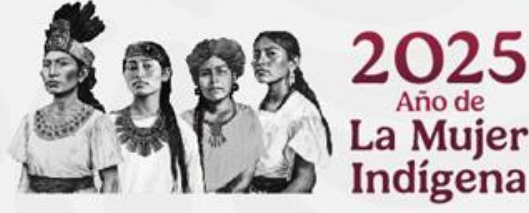

| PRINCIPAL                              |         |                                            |         |        |        |                 |           |              |             |   |
|----------------------------------------|---------|--------------------------------------------|---------|--------|--------|-----------------|-----------|--------------|-------------|---|
| A Inicio                               |         |                                            |         |        |        |                 |           |              |             |   |
| REGISTRO DE SOLICITUD                  | Instit  | ución francesa U DE FRANCIA                |         |        |        |                 |           |              |             |   |
| Datos generales                        | PARIS   | #58, COLONIA PARIS, C.P. 25638, PARIS, UNI | DEFINED |        |        |                 |           |              |             | ш |
| <ul> <li>Datos del proyecto</li> </ul> | Institu | uciones de colaboración dentro del pr      | oyecto  |        |        |                 |           |              |             | _ |
| Beneficiario                           | #       | Rol                                        | CVU     | Nombre | Correo | Nivel académico | Nivel SNI | Especialidad | Acciones    |   |
| 2 Participantes                        |         | Estudiantes                                |         |        |        |                 |           |              | Seleccionar |   |
| i≡ Plan de trabajo                     |         | Investigadores                             |         |        |        |                 |           |              | Seleccionar |   |
| Desglose financiero     Evaluadores    | +       | Agregar participante                       |         |        |        |                 |           |              |             |   |

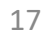

## 11. Personas (Grupo de trabajo)

Debe seleccionar el rol de participantes mexicanos (Investigador y Estudiante) que en caso de contar con CVU desplegará la información.

Se muestra una pantalla de búsqueda, el usuario debe capturar el CVU, realizar la búsqueda y capturar un número telefónico que debe de constar de máximo de 10 dígitos, al terminar dar clic en el botón "Agregar".

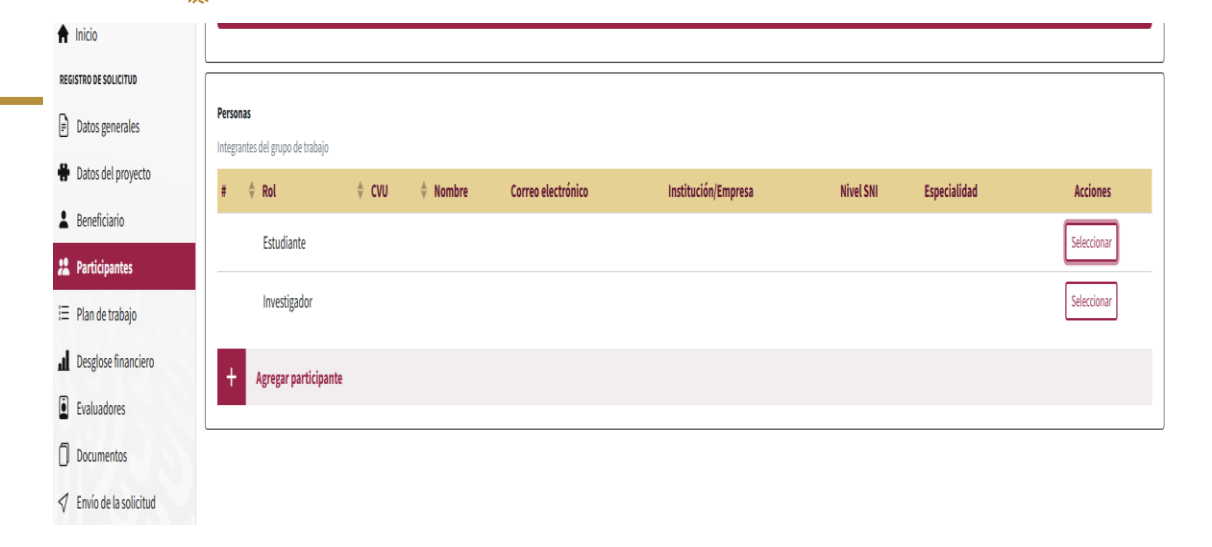

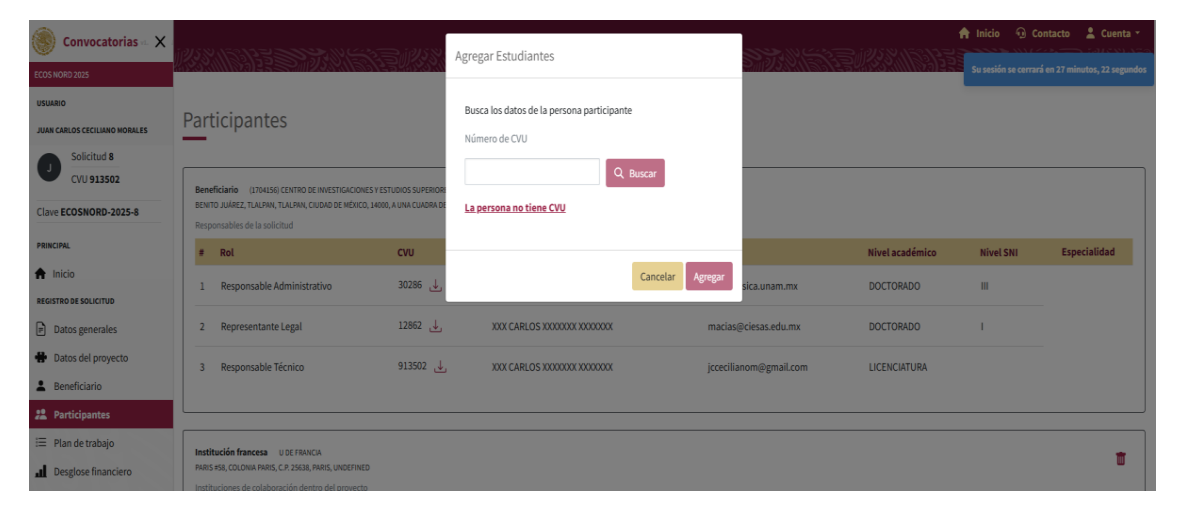

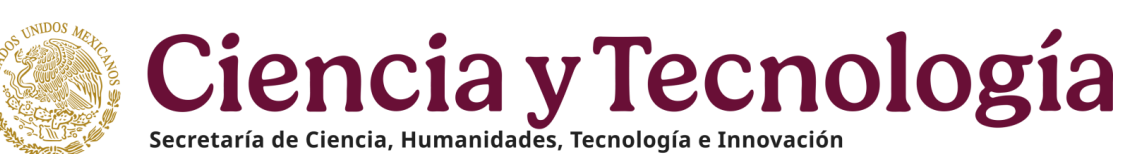

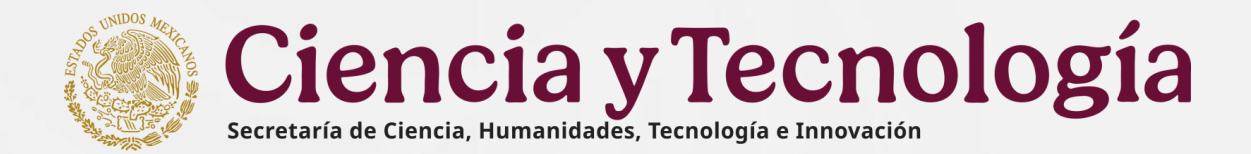

## 11. Personas (Grupo de trabajo)

## Agregar participante sin CVU

Al dar clic se muestra una pantalla de búsqueda con opción para el participante que no tiene CVU; se muestran los campos de texto correspondientes a Nombres, Primer Apellido, Segundo Apellido, Institución / Empresa, Entidad Federativa, Correo electrónico, Teléfono, Especialidad, al terminar la captura de los datos solicitados, dar clic en el botón "Agregar".

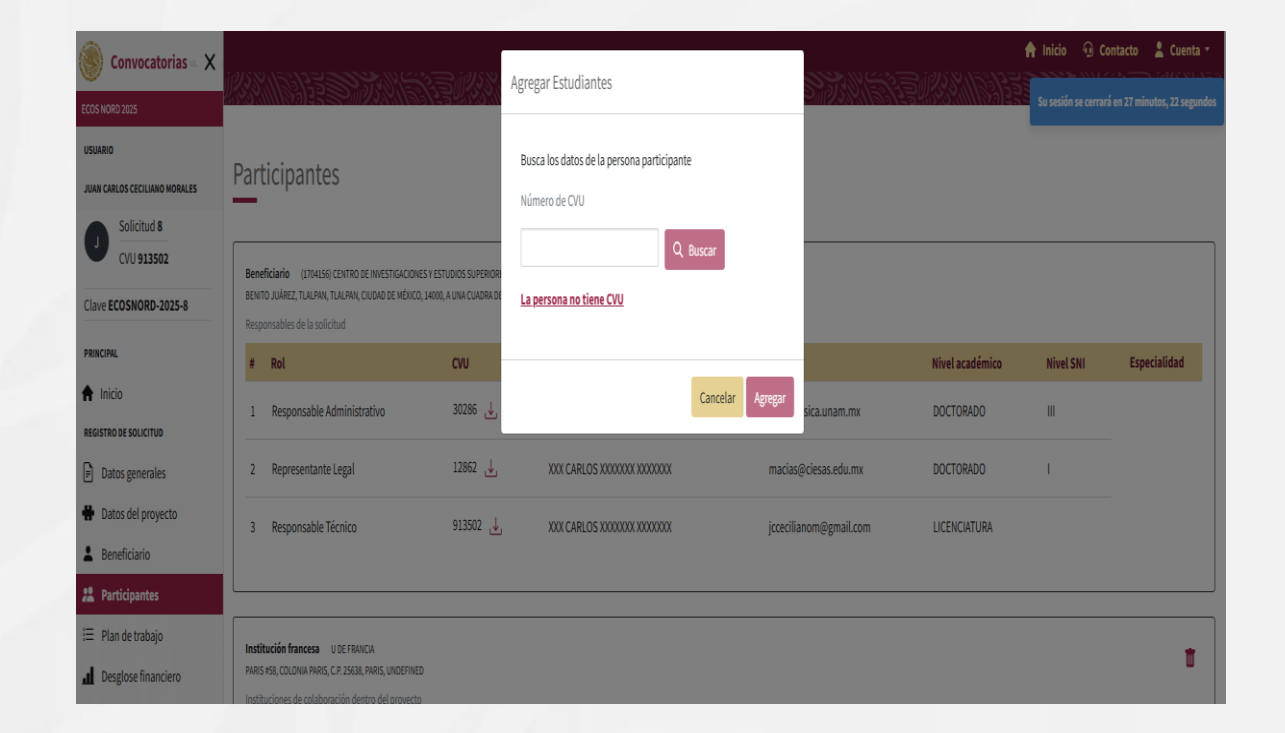

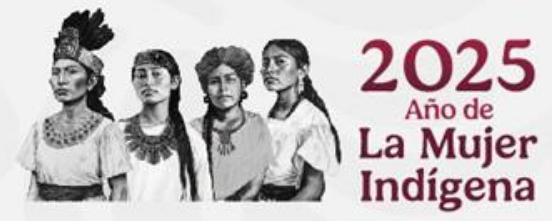

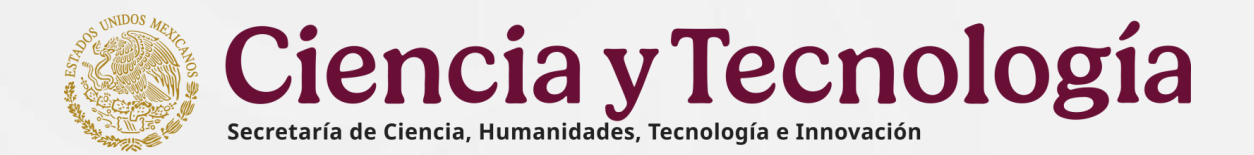

 El sistema, conforme a la convocatoria muestra el número de Etapas y su duración. Debe capturar la descripción; además de los Entregables y Actividades correspondientes.

| Convocatorias 🖬 🗙                        | ing source a company of the company of the company | 🔒 Inicio  | Contacto            | 💄 Cuenta 🕤       |
|------------------------------------------|----------------------------------------------------------------------------------------------------|-----------|---------------------|------------------|
| ECOS NORD 2025                           |                                                                                                    | Su sesión | se cerrará en 29 mi | nutos, 26 segund |
| USUARIO<br>JUAN CARLOS CECILIANO MORALES | Plan de trabajo                                                                                                    |           |                     |                  |
| Solicitud 8<br>CVU 913502                | Etapa 1                                                                                                    |           |                     |                  |
| Clave ECOSNORD-2025-8                    | Duración máxima de la etapa: 11 meses                                                                                                    |           |                     |                  |
| PRINCIPAL                                | <b>Descripción de la etapa</b><br>Presentar el proceso a realizarse en esta etapa relacionándolo con los objetivos y la metodología de la propuesta.                                                                                                    |           |                     |                  |
| REGISTRO DE SOLICITUD                    |                                                                                                    |           |                     |                  |
| Datos generales                          |                                                                                                    |           |                     |                  |
| Datos del proyecto                       |                                                                                                    |           |                     |                  |
| La Beneficiario                          | Caracteres restantes 6000                                                                                                    |           |                     |                  |
| 2 Participantes                          |                                                                                                    |           |                     |                  |
| 😑 Plan de trabajo                        | Agregar metas Agregar entregables Agregar actividades                                                                                                    |           |                     |                  |
| Desglose financiero     Evaluadores      | Metas                                                                                                    |           |                     |                  |
| Documentos                               | + Agregar meta                                                                                                    |           |                     |                  |
| 🗸 Envío de la solicitud                  |                                                                                                    |           |                     |                  |

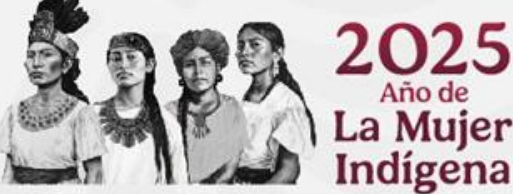

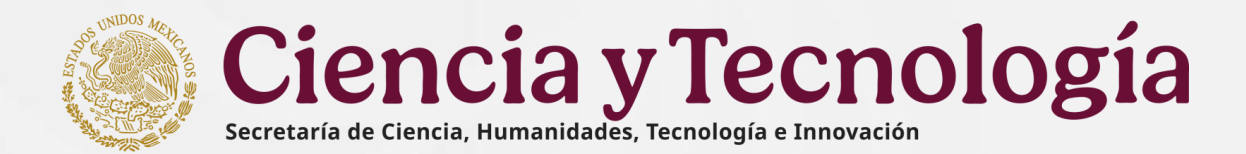

#### **Agregar Metas**

El sistema muestra la sección "Metas" donde el usuario puede comenzar la captura de la descripción de la Meta en un texto libre, su longitud será conforme a la convocatoria. Al terminar la captura dar clic en el botón "Listo" para guardar la Meta, se pueden agregar tantas metas como sean necesarios.

| 🛞 Convocatorias 🗠 🗙           | Caracteres restantes 5000                             |
|-------------------------------|-------------------------------------------------------|
| ECOS NORD 2025<br>USUARIO     | Agregar metas Agregar entregables Agregar actividades |
| JUAN CARLOS CECILIANO MORALES | Metas                                                 |
| Solicitud 8<br>CVU 913502     | Meta       Metas correspondientes a la etapa          |
| Clave ECOSNORD-2025-8         |                                                       |
| PRINCIPAL                     | Caracteres restantes 5000                             |
| A Inicio                      |                                                       |
| REGISTRO DE SOLICITUD         |                                                       |
| Datos generales               |                                                       |
| 🖶 Datos del proyecto          |                                                       |

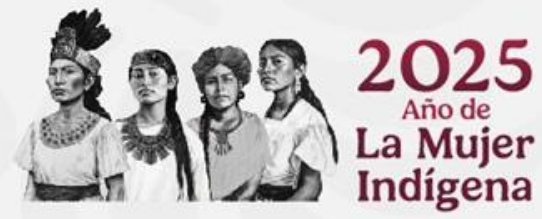

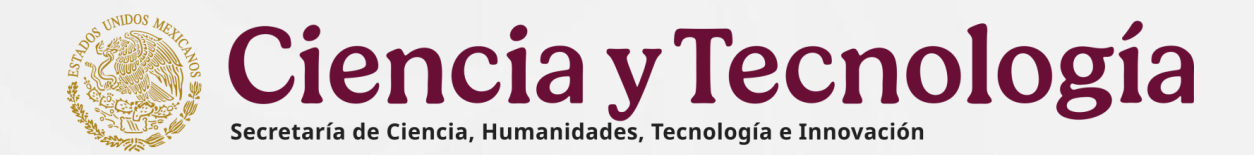

## Agregar entregables

El sistema muestra la sección "Entregables" donde el usuario puede comenzar la captura de la descripción del Entregable en un texto libre, su longitud será conforme a la convocatoria. Al terminar la captura dar clic en el botón "Listo" para guardar el Entregable, se pueden agregar tantos entregables como sean necesarios.

| 🛞 Convocatorias 🗉 🗙 🛛         | Caracteres restantes 8000                               |  |  |  |  |
|-------------------------------|---------------------------------------------------------|--|--|--|--|
| ECOS NORD 2025                | Agrange mater                                           |  |  |  |  |
| USUARIO                       | Agregar interas Agregar entregables Agregar actividades |  |  |  |  |
| JUAN CARLOS CECILIANO MORALES | Entregables                                             |  |  |  |  |
| Solicitud 8                   | Cantidad                                                |  |  |  |  |
| CVU 913502                    |                                                         |  |  |  |  |
| Clave ECOSNORD-2025-8         | Entrophia                                               |  |  |  |  |
| PRINCIPAL                     | Productos que se generan dentro de la etapa             |  |  |  |  |
| 🔒 Inicio                      |                                                         |  |  |  |  |
| REGISTRO DE SOLICITUD         |                                                         |  |  |  |  |
| Datos generales               |                                                         |  |  |  |  |
| Datos del proyecto            | Cancelar B Listo                                        |  |  |  |  |
| L Beneficiario                |                                                         |  |  |  |  |

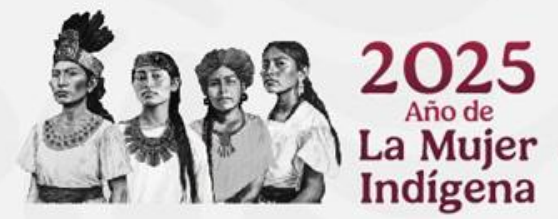

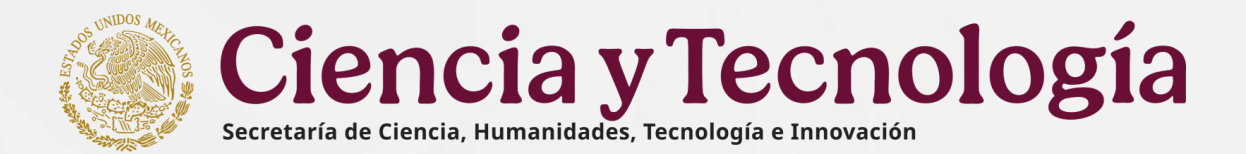

## Agregar Actividades

El sistema muestra la sección "Agregar actividad", donde el usuario puede comenzar la captura de la descripción de la actividad en un texto libre, su longitud será conforme a la convocatoria. El usuario puede asociar la actividad con un responsable (participante). Al terminar la captura dar clic en el botón "Listo" para guardar los datos de la actividad.

| Convocatorias 🗠 🗙             | Caracteres restantes 5000                                |
|-------------------------------|----------------------------------------------------------|
| ECOS NORD 2025<br>USUARIO     | Agregar metas Agregar entregables Agregar actividades    |
| JUAN CARLOS CECILIANO MORALES | Actividades                                              |
| Solicitud 8<br>CVU 913502     | Actividad Actividade que se atenderán dentro de la etapa |
| Clave ECOSNORD-2025-8         |                                                          |
| PRINCIPAL                     | Caracteres restantes 500                                 |
| A Inicio                      |                                                          |
| REGISTRO DE SOLICITUD         |                                                          |
| Datos generales               |                                                          |

#### Agregar Actividades

Adicionalmente, debe dar clic en el botón "Guardar" que se encuentra en la parte inferior de la sección para que se guarden los datos capturados del Plan de Trabajo.

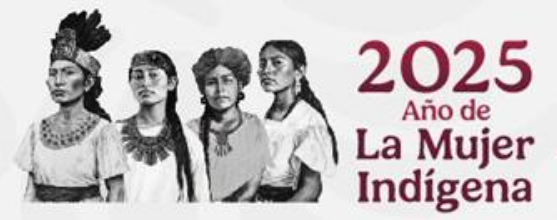

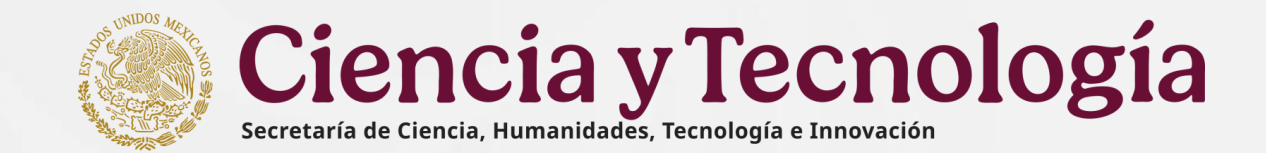

## **13. Desglose financiero**

El desglose financiero tiene dos vistas, Vista de Captura y Vista de Gráficas. El sistema muestra el monto total solicitado por propuesta.

|                                        |                                        |       |                        |                                              | 🔒 Inicio  | 🤨 Contacto           | 💄 Cuenta 🔹        |
|----------------------------------------|----------------------------------------|-------|------------------------|----------------------------------------------|-----------|----------------------|-------------------|
| 🌕 Convocatorias 🗠 🗙                    |                                        |       |                        | NATE AND AND AND AND AND AND AND AND AND AND | Su sesión | se cerrará en 29 mir | utos, 27 segundos |
| ECOS NORD 2025                         |                                        |       |                        |                                              |           |                      |                   |
| USUARIO                                | Desglose financiero                    |       |                        |                                              |           |                      |                   |
| JUAN CARLOS CECILIANO MORALES          |                                        |       |                        |                                              |           |                      |                   |
| Solicitud 8           CVU 913502       | Ver Vista de captura Vista de gráficas |       |                        |                                              |           |                      |                   |
| Clave ECOSNORD-2025-8                  |                                        |       |                        |                                              |           |                      |                   |
| PRINCIPAL                              | Monto total                            |       | \$0.00                 |                                              |           |                      |                   |
| ♠ Inicio                               |                                        |       |                        |                                              |           | Programa pre         | supuestario       |
| REGISTRO DE SOLICITUD                  | Gasto corriente                        |       |                        |                                              |           |                      | \$0.00            |
| Datos generales                        | Gasto inversión                        |       |                        |                                              |           |                      | \$0.00            |
| <ul> <li>Datos del proyecto</li> </ul> | Monto total                            |       |                        |                                              |           |                      | \$0.00            |
| Beneficiario                           | Monto total en letra                   |       |                        |                                              |           | Cero pesos           | 00/100 M.N.       |
| Participantes                          |                                        |       |                        |                                              |           |                      |                   |
| 😑 Plan de trabajo                      |                                        |       |                        |                                              |           |                      |                   |
| Desglose financiero                    | Etapa 1                                |       |                        |                                              |           |                      |                   |
| Evaluadores                            |                                        |       | Gasto corriente        |                                              |           |                      |                   |
| Documentos                             | Programa presupuestario                |       |                        |                                              |           |                      |                   |
| Envío de la solicitud                  | \$0.00                                 |       |                        |                                              |           |                      |                   |
| ADICIONALES                            | RENIECYT                               | Rubro | Justificación          | Mon                                          | to        | Acciones             |                   |
| Carta Postulación                      |                                        | No    | hay gastos que mostrar |                                              |           |                      |                   |
| DESCARGAS                              |                                        |       |                        |                                              |           |                      |                   |
| 🛓 Descargar Solicitud                  | + Agregar gasto                        |       |                        |                                              |           |                      |                   |

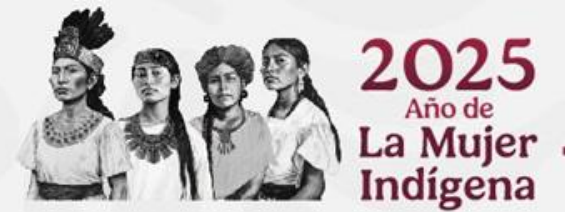

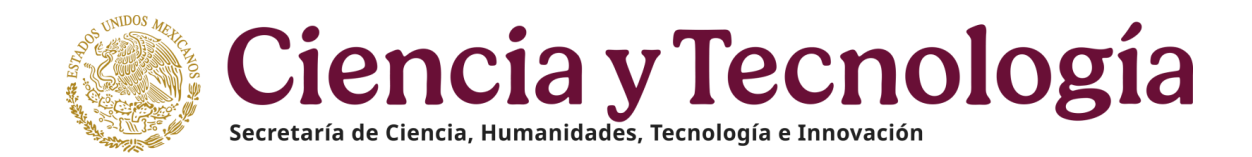

## **13. Desglose financiero**

## Agregar gasto

En la Vista de Captura, el sistema permite la captura del gasto corriente o de inversión por cada una de las etapas que integran la solicitud; en ambos casos, puede capturar los datos: Seleccionar institución, Seleccionar Rubro, Capturar Justificación y Monto (No deben rebasar los límites establecidos en la convocatoria).

Al terminar, el usuario debe dar clic en el botón "Listo".

| ocatorias 🗠 🗙 Etapa 1              |                                                 |                           |       |          |
|------------------------------------|-------------------------------------------------|---------------------------|-------|----------|
|                                    |                                                 | Gasto corriente           |       |          |
| Programa presupuestario            |                                                 |                           |       |          |
| \$0.00 \$0.00                      |                                                 |                           |       |          |
| RENIECYT                           | Rubro                                           | Justificación             | Monto | Acciones |
|                                    |                                                 | No hay gastos que mostrar |       |          |
|                                    |                                                 |                           |       |          |
| Institución                        |                                                 |                           |       |          |
| Seleccione a la o las institucione | que van a ejercer el gasto que está registrando |                           |       |          |
| 1704156: CENTRO DE INVI            | STIGACIONES Y ESTUDIOS SUPERIORES EN            | ANTROPOLOGIA SOCIAL       |       | ✓ ÷      |
| Rubro                              |                                                 |                           |       |          |
| Por favor seleccione un            | a opcion                                        | \$                        |       |          |
| Justificación                      |                                                 |                           |       |          |
|                                    |                                                 |                           |       |          |
|                                    |                                                 |                           |       |          |
|                                    |                                                 |                           |       |          |
| Caracteres restantes 2000          |                                                 |                           |       | 10       |
| Monto                              |                                                 |                           |       |          |
|                                    |                                                 |                           |       |          |
| No se aceptan centavos en el monto |                                                 |                           |       |          |
|                                    |                                                 | Cancelar 🖬 Listo          |       |          |
|                                    |                                                 |                           |       |          |

## Nota: No se permite la captura de centavos.

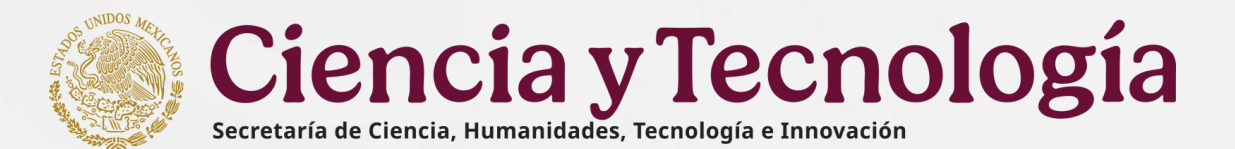

## **14. Evaluadores**

En esta sección se deberá capturar al menos un mínimo de tres personas investigadoras ajenas al proyecto y que y no cuenten con adscripción a ninguna de las instituciones participantes como propuesta para que realicen la evaluación.

Para realizar una búsqueda por cvu debe dar clic en la acción "Búsqueda por cvu" donde le abrirá una pantalla y debe de ingresar el número de cvu y dar clic en el botón Buscar. Se le mostrará la información del cvu ingresado y debe de capturar la especialidad, dar clic en el botón **Agregar.** 

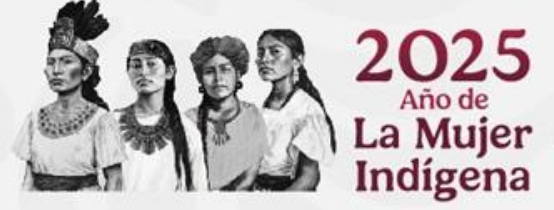

#### Evaluadores

| Nombre | CVU | Área | Disciplina | Especialidad | Institución | Nivel SNI | Accio | nes |
|--------|-----|------|------------|--------------|-------------|-----------|-------|-----|
|        |     |      |            |              |             |           | Q     | Œ   |
|        |     |      |            |              |             |           | Q     | Œ   |
|        |     |      |            |              |             |           | Q     | Œ   |

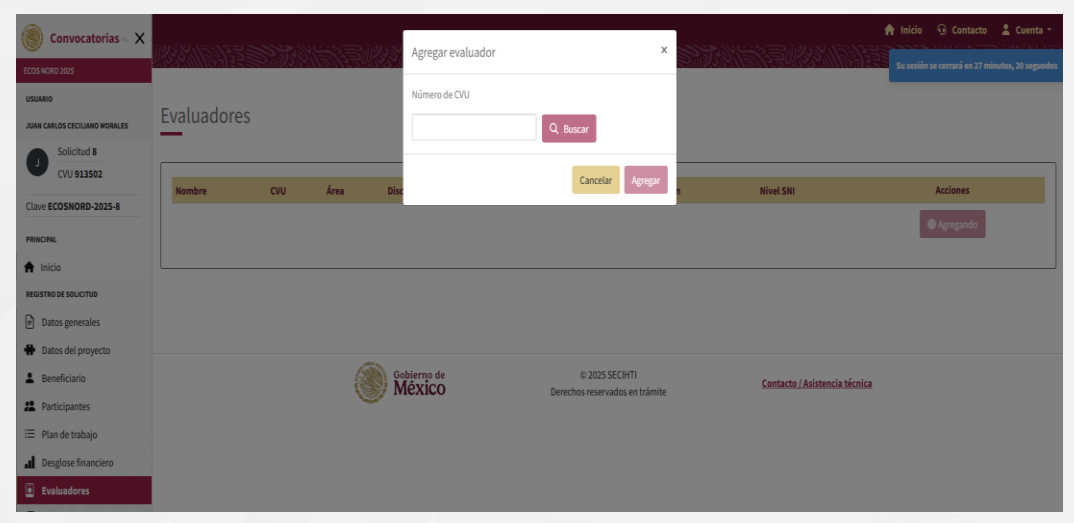

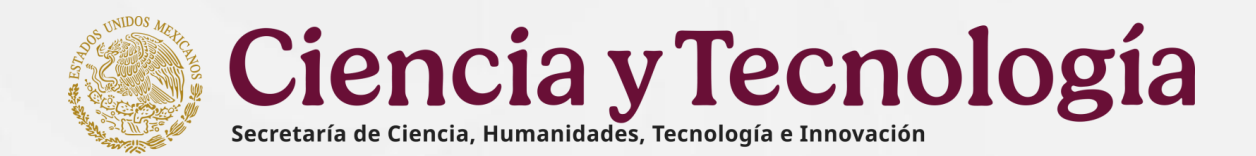

## 15. Lista de documentos

El sistema muestra en la pantalla un listado de los documentos requeridos conforme a la convocatoria: Curriculum vitae Nacionales, Misiones y estancias, Protocolo y Curriculum vitae Extranjeros.

A cada tipo de documento le corresponde un archivo, solo se aceptan aquellos en formato PDF (y conforme a la convocatoria) cuya capacidad máxima será de 4mb por cada documento, en cada uno seleccionar la acción "Agregar". Una vez realizada la carga el sistema mostrará la pantalla con los tipos de documentos, y el nombre del archivo agregado.

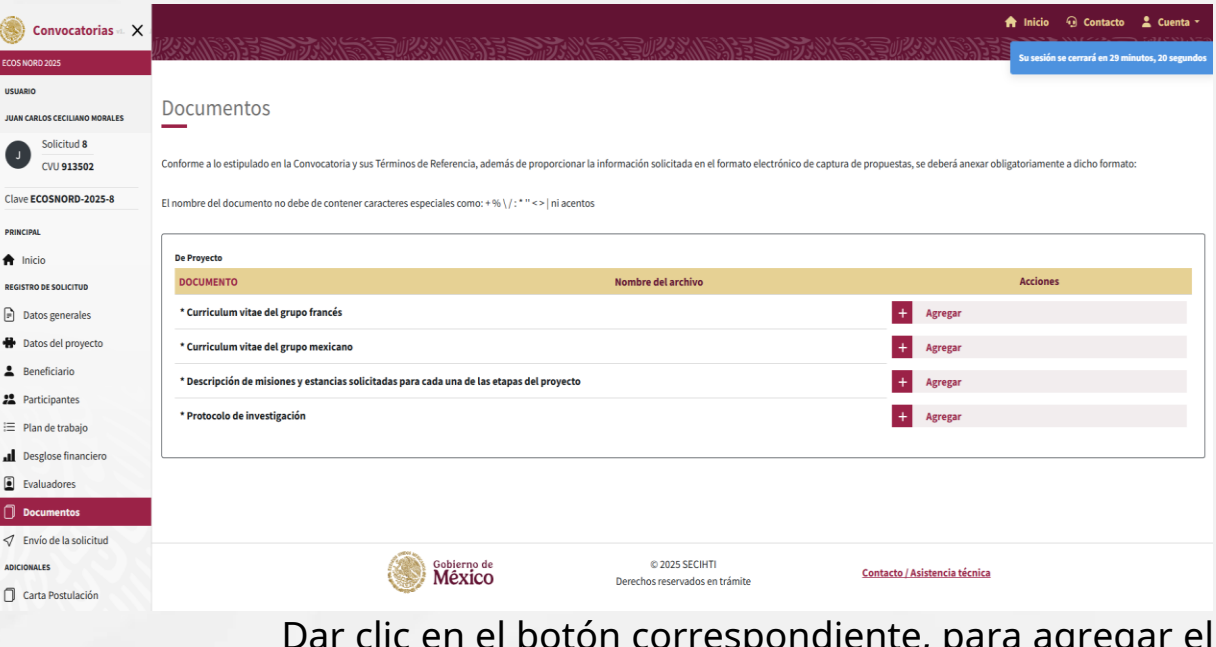

Dar clic en el botón correspondiente, para agregar el documento

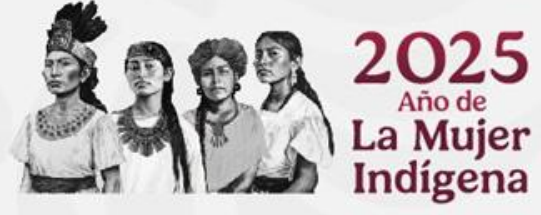

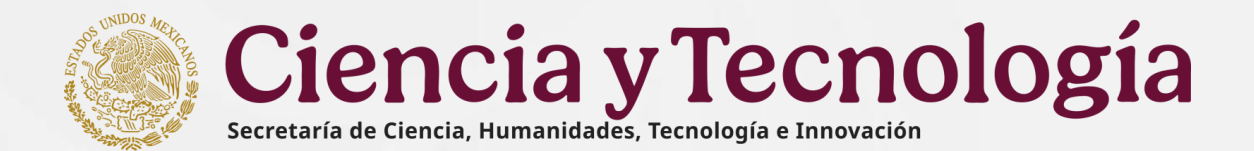

## 16. Carta postulación

- Previo al envío de la \*\* propuesta, la persona funje que como Representante Legal la institución de debe proponente ingresar al sistema y seleccionar en la solicitud correspondiente, la opción Firmar Carta
- Posteriormente ingresar a la sección ADICIONALES para firmar electrónicamente la Carta de Postulación, seleccionando la opción Firmar Carta

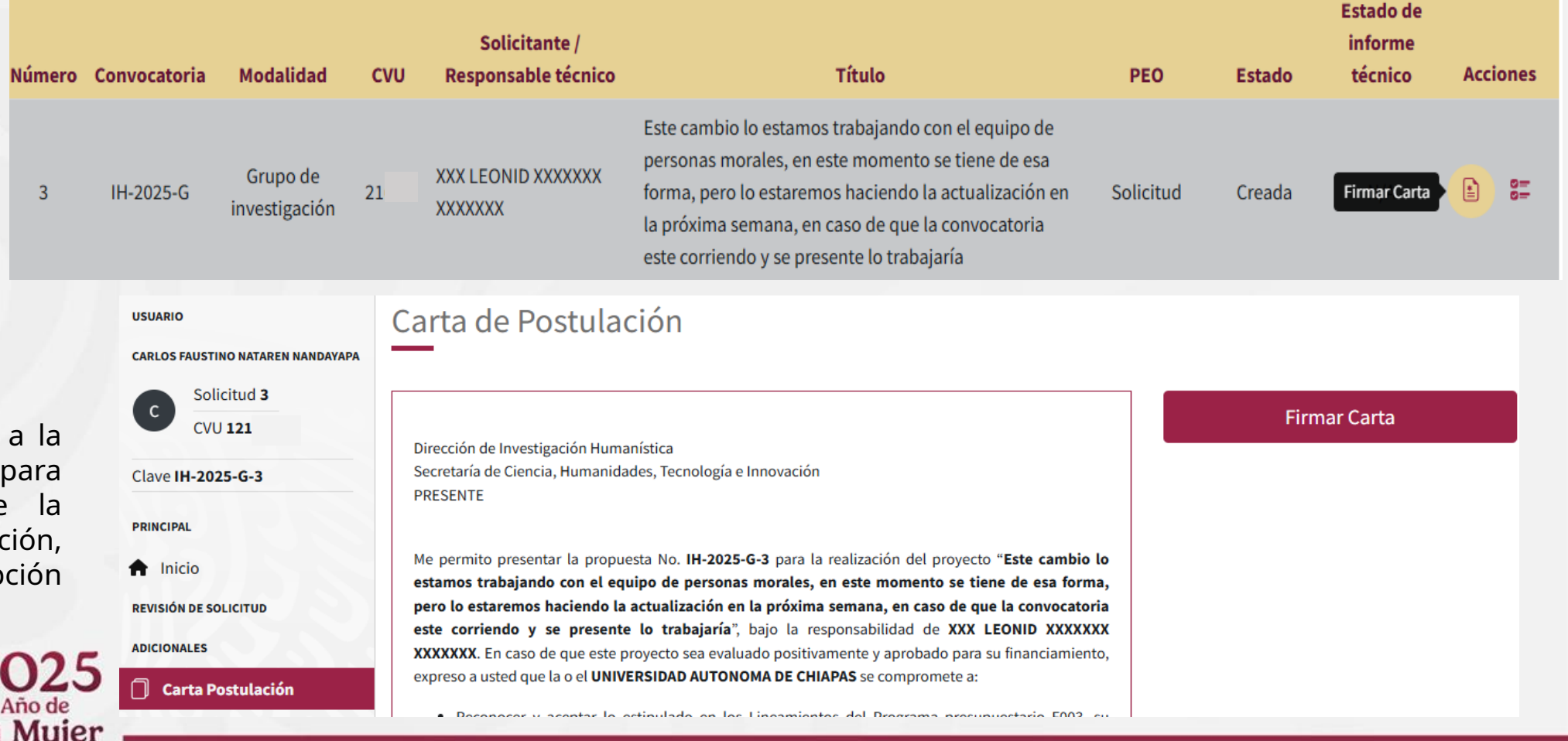

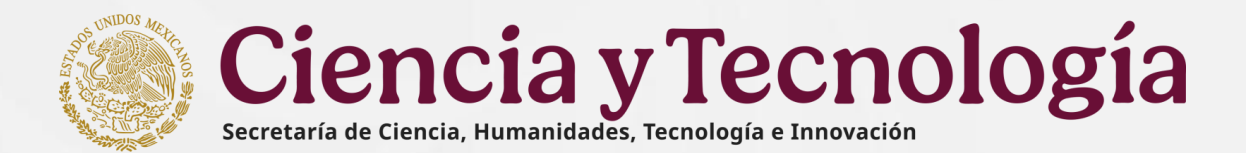

# 16. Carta postulación

| <ul> <li>La persona<br/>Representante<br/>Legal para Firmar<br/>la Carta, debe<br/>poner su<br/>contraseña y</li> </ul> | Firmar carta de postulación<br><b>Curp:</b> NANC7<br>Contraseña | ×              | ✤ Al concluir la va<br>en Firmar       | ilidación se debe firmar, d | ando clic     |
|----------------------------------------------------------------------------------------------------|-----------------------------------------------------------------|----------------|----------------------------------------|-----------------------------|---------------|
| validarla dando<br>clic en el botón<br><b>Validar</b>                                                                   | <br>Contraseña válida                                           | ✓ ⊚            | Firmar carta de<br><b>Curp:</b> NANC74 | postulación                 | ×             |
|                                                                                                    |                                                                 | Validar Firmar | Contraseña                             | 6                           | >             |
| EARS                                                                                                    | 2025<br>Año de<br>La Mujer<br>Indígena                          |                |                                        | Va                          | alidar Firmar |

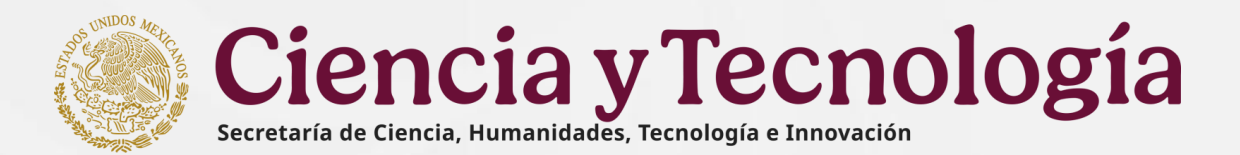

## 16. Carta postulación

Al ser firmada la carta por la persona Representante Legal se actualizará con la cadena de la firma y se habilitará el botón Descargar carta de postulación.

Al dar clic en el botón Descargar carta de postulación se podrá descargar el PDF de la carta firmada.

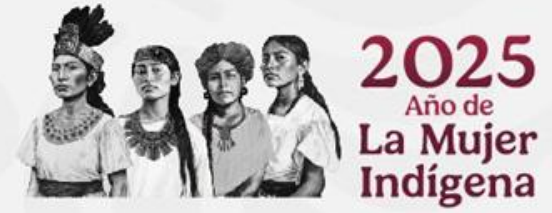

| A   | Inicio             |
|-----|--------------------|
| REG | ISTRO DE SOLICITUD |

PRINCIPAL

- Datos generales
- Datos del proyecto
- Beneficiario
- 2 Participantes
- 😑 Plan de trabajo
- Desglose financiero
- Evaluadores
- Documentos
- ✓ Envío de la solicitud

#### ADICIONALES

DESCARGAS

## Carta Postulación

🕹 Descargar Solicitud

Conocer la normativa que rige al proyecto en su parte técnica y administrativa.

Atentamente

DOCUMENTO FIRMADO ELECTRÓNICAMENTE POR: MTRO. XXX ANGEL XXXXXXX XXXXXXX

FECHA Y HORA DE FIRMA: 20/FEBRERO/2025 18:14:36

Sargon2idSv=19\$m=65536,t=3,p=2\$uSlk0wxnRnPa6sKFbXiLeA\$qJj0IYOZaeE234L ym7BlrPBDRWCQ93GTVhXlFmaw/ptpCSwvFzjWBlcMn1v7Av0/FF9m9GHulfpLrkZE G/vFyrLpAg/IWBZ/8D5uauYUXmLGMpACEj44iHRnO2CA+W5H+vs9cVsfjBVj556Ulds zY/NEJN/j15zKIX5dlF35WWN9nRGZkkYWIkLsqPBnsriXJUmLxOCPhhaaKWrFxlKBw

#### MTRO. XXX ANGEL XXXXXXX XXXXXXX

Representante legal

Descargar carta de postulación

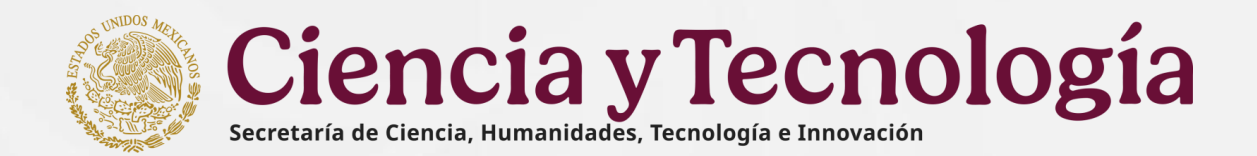

## 17. Envío de la solicitud

- Para enviar su solicitud es importante que la Carta de Postulación haya sido firmada por la persona Representante Legal de la institución proponente, de lo contrario se le mostrará un mensaje que indica "La carta de postulación se encuentra en proceso de firma"
- Una vez que la persona Representante Legal haya firmado la Carta Postulación, se mostrara mensaje: "La carta postulación ha sido firmada", puede proceder con el envío.
- Para enviar la solicitud debe confirmar los términos y condiciones de la Convocatoria y se activará el botón Enviar.

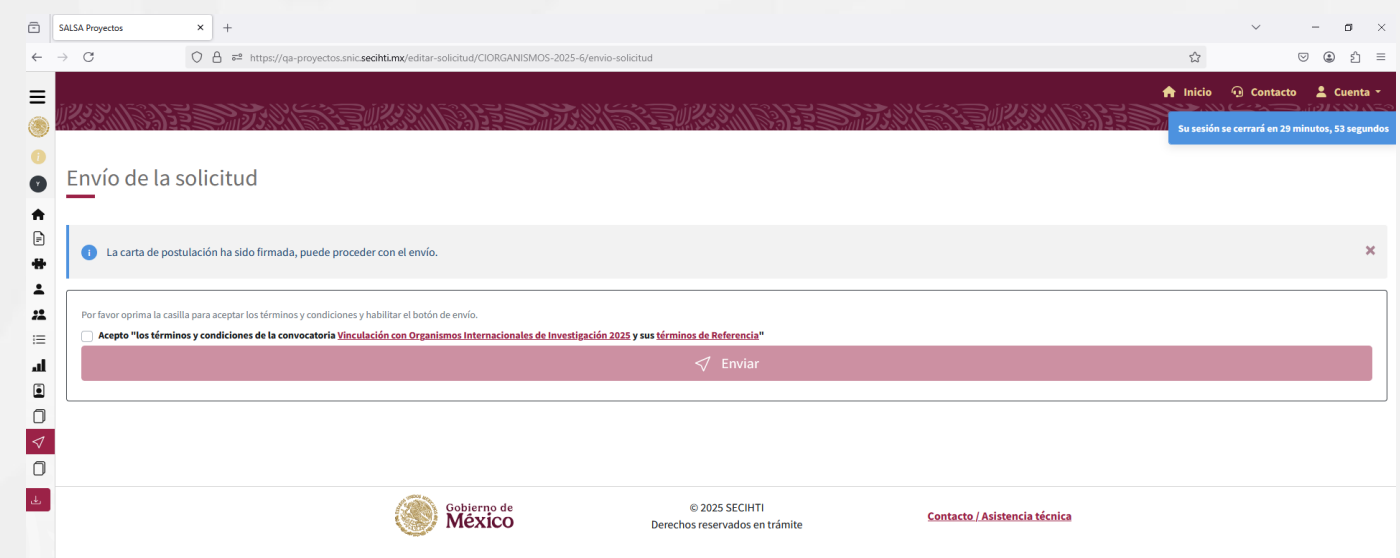

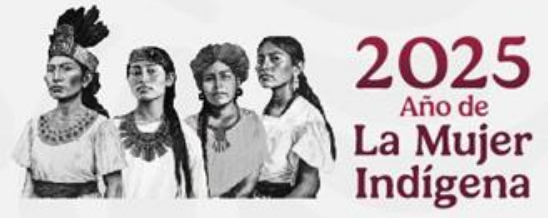

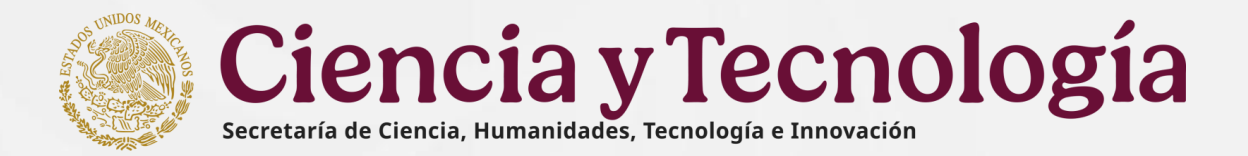

## 17. Envío de la solicitud

Mensaje de confirmación

Una vez enviada su solicitud, no podrá hacer modificación alguna, por lo que se le recomienda revisar su información. Si está usted seguro oprima el botón "Enviar" o "Cancelar" según se requiera.

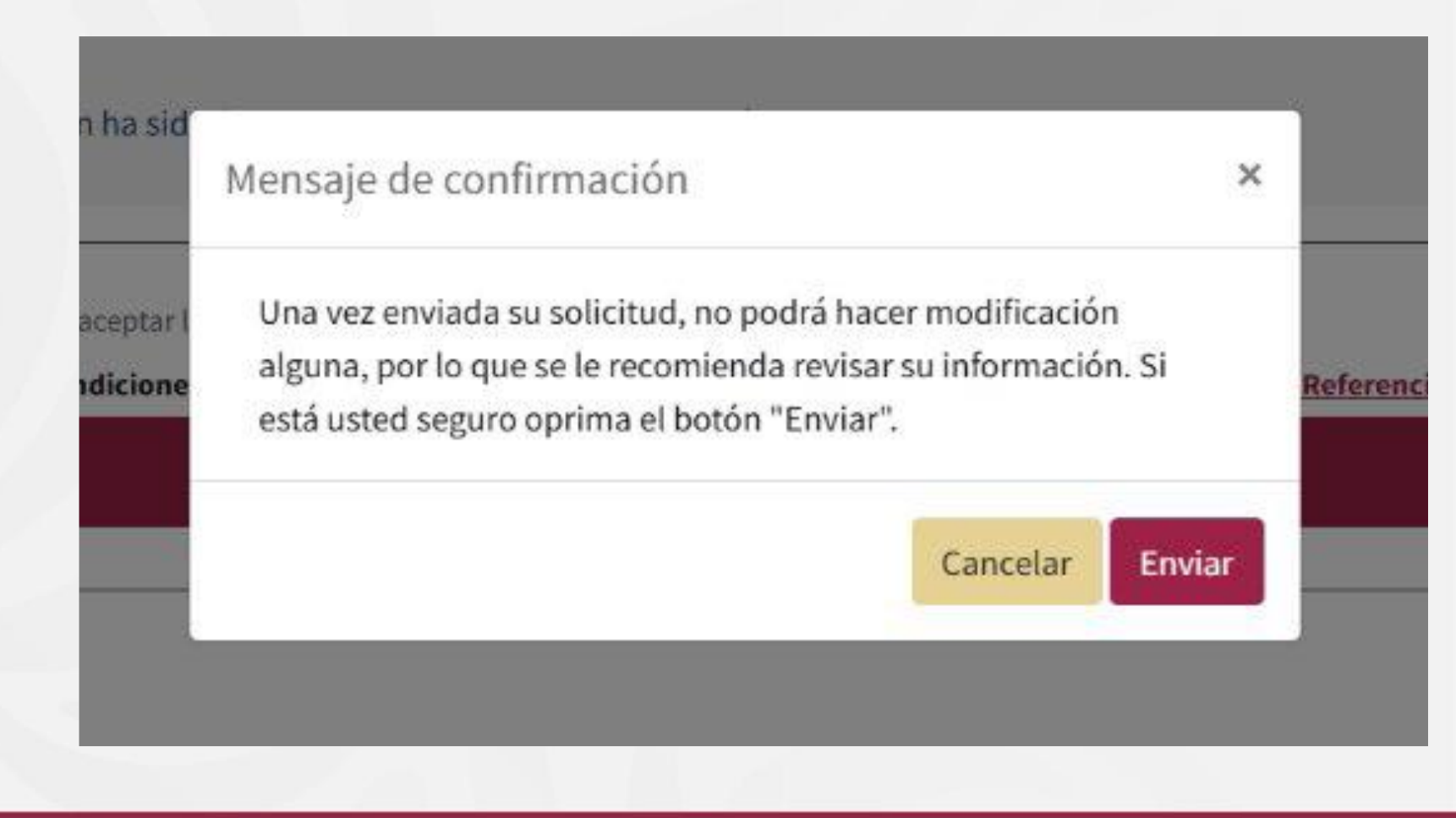

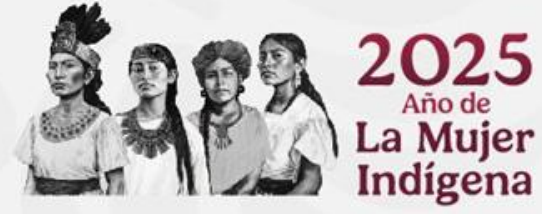

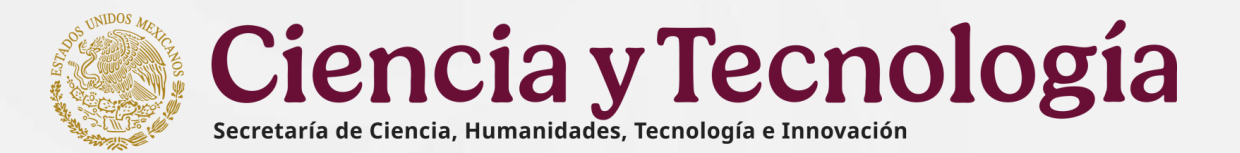

## 17. Envío de la solicitud

Notificación de validación

Si falta información, el sistema envía en la pantalla una Notificación de validación con el detalle de la información faltante o también validaciones de información a modificar porque no cumple con los importes y porcentajes, señaladas en la Convocatoria.

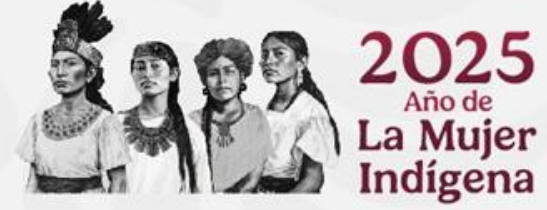

## Envío de la solicitud

La carta de postulación ha sido firmada, puede proceder con el envío.

Por favor oprima la casilla para aceptar los términos y condiciones y habilitar el botón de envío.

Acepto "los términos y condiciones de la convocatoria CIENCIA BÁSICA Y DE FRONTERA 2023-2024 y sus términos de Referencia"

#### Notificación de validaciones

Datos del proyecto - Falta seleccionar el campo 'Modalidad de proyecto'
Datos del proyecto - Falta llenar el campo 'Descripción de la propuesta'
Datos del proyecto - Falta llenar el campo 'Antecedentes'
Datos del proyecto - Falta llenar el campo 'Hipótesis o pregunta(s) de investigación'
Datos del proyecto - Falta llenar el campo 'Etapa 1: Meta(s)'
Datos del proyecto - Falta llenar el campo 'Etapa 1: Metodología'
Datos del proyecto - Falta llenar el campo 'Etapa 1: Resultados esperados'
Datos del proyecto - Falta llenar el campo 'Etapa 2: Meta(s)'
Datos del proyecto - Falta llenar el campo 'Etapa 2: Metodología'

## 18. Descargar solicitud

El botón Descargar solicitud se mostrará en la parte del menú de la izquierda en la sección de Descargas en la parte inferior, este botón se mostrará a partir de que se crea la solicitud y podrá descargar un PDF con la información ingresada hasta el momento de la descarga.

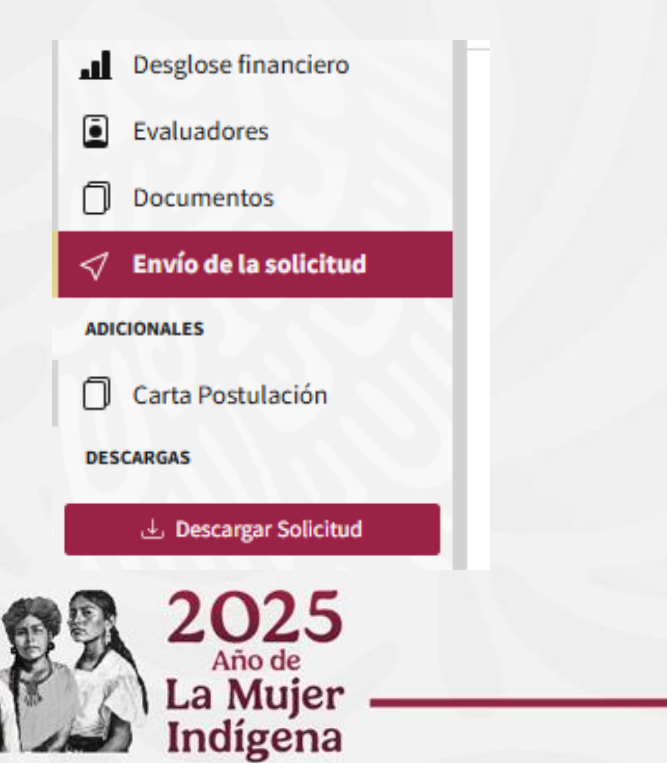

**Ciencia y Tecnología** Secretaría de Ciencia, Humanidades, Tecnología e Innovación

## Ciencia y Tecnología

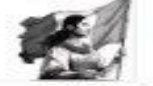

DEMO-2025-C-11

#### Solicitud Demo-2025-C-11

| Carbo Born                                           | tud                                         |                                                                                                    |                                                                                            |                                                                                                    |                                                   |  |  |  |  |
|------------------------------------------------------|---------------------------------------------|----------------------------------------------------------------------------------------------------|--------------------------------------------------------------------------------------------|----------------------------------------------------------------------------------------------------|---------------------------------------------------|--|--|--|--|
| Clave<br>propuesta                                   | DEMO                                        |                                                                                                    | Numoro de propuesta                                                                        | 15                                                                                                    |                                                   |  |  |  |  |
| Fecha de<br>envio                                    |                                             |                                                                                                    |                                                                                            | Wodelided                                                                                                    | Germe                                             |  |  |  |  |
| Solicitante                                          | XXX NOE                                     | XXX NDEMI KODOGOG XXXXXXXXXXXXXXXXXXXXXXXXXXXXXXXXX                                                                                                    |                                                                                            |                                                                                                    |                                                   |  |  |  |  |
| Institución                                          |                                             |                                                                                                    |                                                                                            |                                                                                                    |                                                   |  |  |  |  |
| Monto<br>solicitado                                  | \$0.00. CE                                  | RO PESOS 9/100 M.N.                                                                                                    |                                                                                            | Etapas                                                                                                    | ٥                                                 |  |  |  |  |
| Objetivo<br>del<br>Programa                          | Fomentar<br>como el de<br>consolidad        | el avance del conocimie<br>ssorrollo de las humanid<br>ión de las capacidades                                                                                           | nto universal, incluyendo l<br>ades, las ciencias, las leo<br>sectoriales, locales, estatu | a investigación de frontera en todas las áreas y<br>notogias y la innovación, mediante apoyos para<br>dos, regionalos y nacionalos en la materia. | campos del saber, así<br>la generación, desanollo |  |  |  |  |
| Modalidad<br>de Apoyo<br>o<br>Categoria              | Proyectos                                   | Proyectos de investigación científica                                                                                                    |                                                                                            |                                                                                                    |                                                   |  |  |  |  |
| Datos gene                                           | rales                                       |                                                                                                    |                                                                                            |                                                                                                    |                                                   |  |  |  |  |
| Titulo                                               |                                             | Título del proyecto 20                                                                                                    | 102/2025 5.15                                                                              |                                                                                                    |                                                   |  |  |  |  |
| Tipo de inve                                         | robegites                                   | Investigador Consolid                                                                                                    | odo                                                                                        |                                                                                                    |                                                   |  |  |  |  |
| Tipo de institución Personas físicas / microempresas |                                             |                                                                                                    | roempresas                                                                                 |                                                                                                    |                                                   |  |  |  |  |
| Area de cor                                          | nocimiento                                  |                                                                                                    |                                                                                            |                                                                                                    |                                                   |  |  |  |  |
| Area                                                 |                                             | Campo                                                                                                    | Disciplina                                                                                 | Subdiscipilina                                                                                                    | Especialidad                                      |  |  |  |  |
| Medicina y Ciencias de<br>la Solud                   |                                             | Gencies médicas                                                                                                    | Medicina Science                                                                           | Antropometria y antropología forense                                                                                                    | Especialidad                                      |  |  |  |  |
| Palabras cl                                          | ave                                         |                                                                                                    |                                                                                            |                                                                                                    |                                                   |  |  |  |  |
| vf. cd. se. az                                       | t, gib                                      |                                                                                                    |                                                                                            |                                                                                                    |                                                   |  |  |  |  |
| Objetivo ge                                          | Iston                                       |                                                                                                    |                                                                                            |                                                                                                    |                                                   |  |  |  |  |
| Palabras qui<br>pelebras cle<br>presente Co          | e represente<br>se y presion<br>nvocaloria. | e agregor o presione en<br>iniciar la oración con un                                                                                                    | e de la propuesta. Las pais<br>ter Presentar de forme ols<br>verbo en infiritivo.          | ebras clave deben tener de 2 a 60 caracteres de<br>no y concisa el objetivo así como su alimeación o                                              | longitud: Ingrese las<br>ion los objetivos de la  |  |  |  |  |
| Objetivos e                                          | specificos                                  |                                                                                                    |                                                                                            |                                                                                                    |                                                   |  |  |  |  |
| Nameno                                               |                                             | Descripción                                                                                                    |                                                                                            |                                                                                                    |                                                   |  |  |  |  |
|                                                      | ,                                           | Presentar de forma clara y concisa el objetivo así como su aliveración con los objetivos de la presente Convocatoria, iniciar<br>la oración con un vertor en infentivo. |                                                                                            |                                                                                                    |                                                   |  |  |  |  |
| Responseb                                            | les del prey                                | ecto                                                                                                    |                                                                                            |                                                                                                    |                                                   |  |  |  |  |
| Representa                                           | into legal                                  |                                                                                                    |                                                                                            |                                                                                                    |                                                   |  |  |  |  |
| Datos de co                                          | ortacto                                     |                                                                                                    |                                                                                            |                                                                                                    |                                                   |  |  |  |  |
|                                                      |                                             |                                                                                                    |                                                                                            |                                                                                                    |                                                   |  |  |  |  |

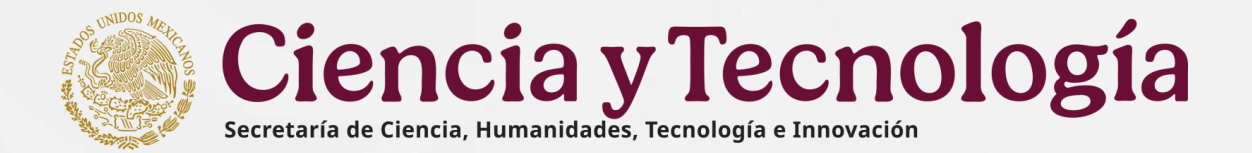

## **19. Recomendaciones**

- 1. Es importante prever los tiempos de captura de la solicitud, dado que los últimos días se satura el sistema y se corre el riesgo de no enviar la solicitud en los tiempos establecidos en la Convocatoria.
- 2. Se recomienda estar guardando continuamente los datos capturados, ya que el sistema esta programado para desconectarse por cada sección después de 30 minutos, sin salvar lo capturado.

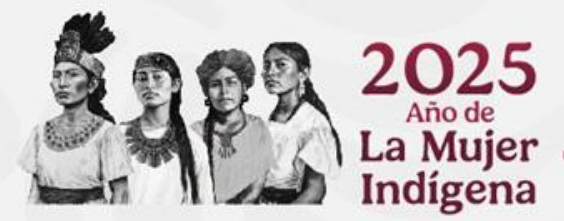